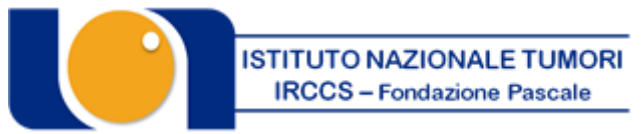

#### "FONDAZIONE GIOVANNI PASCALE" ISTITUTO DI RICOVERO E CURA A CARATTERE SCIENTIFICO Via Mariano Semmola - 80131 NAPOLI Codice Fiscale 00911350635

#### CONCORSO PUBBLICO, PER TITOLI ED ESAMI, PER LA COPERTURA A TEMPO INDETERMINATO DI N. 1 POSTO DI ASSISTENTE TECNICO IN POSSESSO DI FORMAZIONE SPECIFICA DI CUI AI MODULI A-B-C MACROSETTORI ATECO 7 SANITA', SERVIZI SOCIALI E 8 PUBBLICA AMMINISTRAZIONE RILASCIATI DAGLI ENTI PREPOSTI.

In esecuzione della deliberazione n. 872 del 08/08/2023, esecutiva ai sensi di legge, è indetto concorso pubblico, per titoli ed esami, per la copertura, a tempo indeterminato, di n. 1 posto di Assistente Tecnico cat. "C" in possesso di formazione specifica Moduli A-B-C- Macrosettori ATECO 7 Sanità, Servizi Sociali e 8 Pubblica Amministrazione, occorrente per le esigenze della S.S.D. Servizio Prevenzione e Protezione. La procedura per l'espletamento del concorso in argomento è disciplinata dalle norme di cui al D.P.R. 220/2001 e s.m.i., al DPR 445/2000 e s.m.i., al D.P.R. 487/1994 e s.m.i.

Il trattamento giuridico ed economico del posto messo a concorso è quello previsto dal vigente C.C.N.L. del personale del comparto del SSN.

#### <u>RISERVE</u>

Ai sensi degli artt. 678, comma 9, e 1014, commi 3 e 4, del D.Lgs. 66/15.03.2010, è prevista con il presente concorso la riserva del 30% dei posti banditi in favore dei volontari delle FF.AA.

I posti non assegnati agli aventi diritto alle riserve concorreranno ad aumentare i posti a favore dei non riservatari.

#### **REQUISITI GENERALI DI AMMISSIONE**

Per l'ammissione al concorso sono richiesti tutti i seguenti requisiti:

- cittadinanza italiana (o di uno degli Stati membri dell'Unione Europea);
- godimento dei diritti politici. Non possono accedere all'impiego coloro che siano stati esclusi dall'elettorato politico attivo nonché coloro che siano stati dispensati dall'impiego presso una Pubblica Amministrazione, per aver conseguito l'impiego stesso mediante la produzione di documenti falsi o viziati da invalidità non sanabile;
- idoneità fisica all'impiego. L'accertamento dell'idoneità fisica all'impiego con la osservanza delle norme in tema di categorie protette è effettuato, a cura dell'Istituto, prima dell'immissione in servizio. Il personale dipendente delle amministrazioni ed il personale dipendente degli istituti, ospedali ed enti di cui agli artt. 25 e 26, co. 1 del D.P.R. 20\12\79 n. 761, è dispensato dalla visita medica;
- non essere stato destituito o dispensato dall'impiego presso una Pubblica Amministrazione per persistente ed insufficiente rendimento e di non essere stato dichiarato decaduto da altro impiego statale, per aver conseguito l'impiego mediante la produzione di documenti falsi o viziati da invalidità non sanabile, nonché di non essere stato interdetto dai pubblici uffici in base a sentenza passata in giudicato;
- non essere stato licenziato per motivi disciplinari a norma dei contratti collettivi nazionali di lavoro stipulati per i comparti della Pubblica Amministrazione;
- non aver cause ostative al rapporto di pubblico impiego;
- posizione regolare nei confronti degli obblighi militari (Per i soli candidati di sesso maschile nati prima del 31.12.1985);
- non avere riportato condanne penali che impediscano, ai sensi delle vigenti disposizioni in materia, la costituzione di un rapporto di lavoro con Pubbliche Amministrazioni;
- limiti di età: la partecipazione al concorso non è soggetto a limiti di età (fatto salvo il limite

previsto per il collocamento a riposo d'ufficio) ai sensi dei commi 6 e 7 dell'art. 3 della Legge 15.05.1997, n. 127 ss.mm.ii..

- i cittadini degli Stati membri dell'Unione Europea devono possedere i seguenti requisiti:
  - o godere dei diritti civili e politici anche negli Stati di appartenenza o di provenienza;
  - essere in possesso, fatta eccezione della titolarità della cittadinanza italiana, di tutti gli altri requisiti previsti per i cittadini della repubblica;
  - o avere adeguata conoscenza della lingua italiana.

#### **REQUISITI SPECIFICI DI AMMISSIONE**

- Diploma di istruzione secondaria di secondo grado (quinquennale)
- Il titolo di studio conseguito all'estero deve aver ottenuto la necessaria equipollenza ai diplomi italiani, che deve essere stata rilasciata dalle competenti autorità entro la data di scadenza del termine utile per la presentazione delle domande di partecipazione al concorso. Il candidato all'atto dell'iscrizione deve allegare il Decreto Ministeriale/provvedimento di riconoscimento.
- possesso di formazione specifica di cui ai Moduli A-B-C Macrosettori ATECO 7 Sanità, Servizi Sociali e 8 Pubblica Amministrazione rilasciati dagli Enti preposti.

Tutti i requisiti generali e specifici prescritti devono essere posseduti alla data di scadenza del termine stabilito dal bando, per la presentazione delle domande di ammissione al concorso. La mancanza o il difetto di uno solo dei requisiti prescritti comporta la non ammissione al concorso o l'eventuale decadenza della nomina.

Il possesso dei requisiti di cui sopra deve essere documentato nei modi e nei termini stabiliti dalla normativa vigente mediante autocertificazione ai sensi del D.P.R. 445/2000.

Per la partecipazione al concorso è previsto un contributo di € 10,00 che dovrà essere versato mediante il Portale dei Pagamenti della Regione Campania raggiungibile all'indirizzo <u>https://mypay.regione.campania.it/pa/home.html</u>, secondo le modalità esplicitate nella guida allegata. Nello specifico, il candidato dovrà selezionare nella homepage l'opzione "Altre tipologie di pagamento" e, nella schermata successiva, selezionare dal menu a tendina del campo Ente "Istituto Nazionale Tumori Napoli – IRCCS Fondazione G. Pascale" e successivamente dal menu a tendina del campo Tipologia di pagamento la voce "Tassa Concorso".

Il candidato dovrà indicare quale causale: "COGNOME NOME candidato – Concorso Assistente Tecnico"; <u>ATTENZIONE: il versamento deve essere effettuato a nome del candidato</u>.

Il contributo non potrà in nessun caso essere rimborsato, anche nel caso di revoca della presente procedura.

Il candidato deve dichiarare il domicilio o indirizzo PEC (e recapito telefonico) presso il quale deve, ad ogni effetto, essere fatta pervenire ogni necessaria comunicazione inerente al concorso. In ogni caso di mancata indicazione vale la residenza indicata. I candidati hanno l'obbligo di comunicare gli eventuali cambiamenti di indirizzo all'Istituto che non assume responsabilità alcuna nel caso di irreperibilità presso l'indirizzo comunicato.

I candidati che intendono avvalersi delle riserve ex art. 5 D.P.R. n. 487/1994 ovvero che sono in possesso delle condizioni di cui all'art. 3 c. 123 L. n. 244/2007 e art. 1 c. 2 L. n. 407/1998 dovranno farne espressa dichiarazione nella domanda di partecipazione al concorso e dovranno produrre tutta la documentazione necessaria al fine di provare tale status, pena l'esclusione dal relativo beneficio. Il candidato portatore di handicap dovrà specificare con apposita richiesta, ai sensi dell'art. 20 della legge 5 febbraio 1992 n. 104, l'ausilio necessario per l'espletamento delle prove in relazione al proprio handicap, nonché l'eventuale necessità di tempi aggiuntivi. La partecipazione al presente concorso non è soggetta a limiti di età, ai sensi dell'art. 3 c. 6 - della L. 127/97.

#### PRESENTAZIONE DELLE DOMANDE: MODALITA' E TERMINI

La domanda di partecipazione al concorso dovrà essere, pena esclusione, **REDATTA E PRODOTTA ESCLUSIVAMENTE TRAMITE PROCEDURA TELEMATICA**, presente nel sito

#### https://istitutotumorina.iscrizioneconcorsi.it/

La procedura informatica per la presentazione delle domande sarà attiva a partire dal giorno di pubblicazione in Gazzetta Ufficiale, per estratto, del presente bando, e verrà automaticamente disattivata alle ore 23.59 del giorno di scadenza (30° giorno dalla pubblicazione del bando). Pertanto, dopo tale termine, non sarà più possibile effettuare la compilazione online della domanda di partecipazione e non

sarà ammessa la produzione di altri titoli o documenti a corredo della domanda. Inoltre non sarà più possibile effettuare rettifiche o aggiunte.

Il termine di cui sopra è perentorio. Saranno esclusi dal concorso i candidati le cui domande non siano state inviate secondo le modalità di seguito indicate.

La compilazione della domanda potrà essere effettuata 24 ore su 24 (salvo momentanee interruzioni per manutenzione del sito) da computer collegato alla rete internet e dotato di un browser di navigazione aggiornato tra quelli di maggiore diffusione (Chrome, Explorer, Firefox, Safari) che supporti ed abbia abilitati JavaScript e Cookie. La compatibilità con i dispositivi mobili (smartphone, tablet) non è garantita. 1: REGISTRAZIONE NEL SITO AZIENDALE

- Collegarsi al sito internet: <u>https://istitutotumorina.iscrizioneconcorsi.it/</u>
- Cliccare su "pagina di registrazione" ed inserire i dati richiesti.
- Fare attenzione al corretto inserimento della e-mail (non PEC, non indirizzi generici o condivisi, ma mail personale) perché a seguito di questa operazione il programma invierà una e-mail al candidato con le credenziali provvisorie (Username e Password) di accesso al sistema di iscrizione ai concorsi on-line (attenzione l'invio non è immediato quindi registrarsi per tempo).
- Collegarsi, una volta ricevuta la mail, al link indicato nella stessa per modificare la <u>Password</u> provvisoria con una password segreta e definitiva a vostra scelta che dovrà essere conservata per gli accessi successivi al primo.

#### 2: ISCRIZIONE ON LINE

- Dopo aver inserito Username e Password definitiva selezionare la voce di menù "Selezioni", per accedere alla schermata dei concorsi disponibili.
- Cliccare l'icona "Iscriviti" corrispondente al concorso/avviso al quale intende partecipare.
- Il candidato accede alla schermata di **inserimento della domanda**, dove deve dichiarare il POSSESSO DEI REQUISITI GENERALI E SPECIFICI richiesti per l'ammissione alla selezione.
- Si inizia dalla scheda "*Anagrafica*", che deve essere compilata in tutte le sue parti e <u>dove va</u> <u>allegata la scansione del documento di identità</u>, cliccando il bottone "*aggiungi documento*".
- Per iniziare cliccare il tasto "Compila" ed al termine dell'inserimento, confermare cliccando il tasto in basso "Salva";

Proseguire con la compilazione delle ulteriori pagine di cui si compone il format, il cui elenco è disposto sul lato sinistro dello schermo, e che via via che vengono compilate, risultano spuntate in verde, con riportato al lato il numero delle dichiarazioni rese. Le stesse possono essere compilate in più momenti, in quanto è possibile accedere a quanto caricato ed aggiungere/correggere/cancellare i dati, fino a quando non si conclude la compilazione cliccando su "**Conferma ed invio**".

Si sottolinea che tutte le informazioni (requisiti di ammissione, titoli di carriera ed esperienze professionali e formative) di cui sopra, dovranno essere indicate in modo preciso ed esaustivo in quanto si tratta di dati sui quali verrà effettuata la verifica del possesso dei requisiti per la partecipazione al concorso/avviso, degli eventuali titoli di preferenza o di riserva dei posti, nonché la valutazione dei titoli. Si tratta di una dichiarazione resa sotto la propria personale responsabilità ed ai sensi del D.P.R. 28.12.2000, n. 445.

I rapporti di lavoro/attività professionali in corso possono essere autocertificati limitatamente alla data in cui viene compilata la domanda (quindi, in caso di servizi ancora in corso, nel campo corrispondente alla data di fine rapporto il candidato deve inserire la data di compilazione della domanda).

• ATTENZIONE per alcune tipologie di titoli è possibile ed è necessario, al fine dell'accettazione della domanda e della eventuale valutazione, effettuare la scannerizzazione dei documenti e fare l'**upload** direttamente nel format on line.

I documenti che devono essere necessariamente allegati a pena di esclusione sono:

- a. documento di identità valido;
- b. documenti comprovanti i requisiti che consentono ai cittadini non italiani e non comunitari di partecipare al presente concorso (permesso di soggiorno CE per soggiornanti di lungo periodo o la titolarità dello status di rifugiato, ovvero dello status di protezione sussidiaria);

- c. il Decreto ministeriale di riconoscimento del titolo di studio valido per l'ammissione, se conseguito all'estero;
- d. la ricevuta di pagamento del contributo delle spese concorsuali
- e. domanda prodotta tramite questo portale debitamente firmata, a pena di esclusione, in modo autografo. La domanda allegata:
  - 1) non deve riportare la scritta fac-simile
  - 2) deve essere completa di tutte le pagine di cui è composta (non solo l'ultima pagina con la firma)
  - 3) deve riportare, prima della firma, le dichiarazioni finali spuntate nella fase conclusiva di CONFERMA ED INVIO.

I documenti che devono essere allegati pena la mancata valutazione/decadenza dei benefici sono:

- a. il decreto ministeriale di riconoscimento dei titoli di studio conseguiti all'estero (da inserire nella pagina "Titoli accademici e di studio");
- b. il decreto ministeriale di equiparazione dei titoli di servizio svolti all'estero (da inserire nella pagina "Servizio presso ASL/PA come dipendente");
- c. la certificazione medica attestate lo stato di disabilità comprovante la necessita di ausili e/o tempi aggiuntivi, ai sensi dell'art. 20 della Legge 5.02.1992, n. 104;
- d. la certificazione medica comprovante la disabilità > 80% ai fini dell'esonero alla preselezione;
- e. le pubblicazioni effettuate

Nei casi suddetti effettuare la scannerizzazione dei documenti e l'upload seguendo le indicazioni e cliccando il bottone "aggiungi allegato", ponendo attenzione al tipo file ammesso ed alla dimensione massima richiesta nel format. Consigliamo la lettura degli ultimi capitoli del MANUALE ISTRUZIONI (disponibile nelle sezioni di sinistra delle pagine web del sito) per eventuali indicazioni riguardo la modalità di unione di più file in un unico di più pagine, la conversione in formato pdf e la riduzione in dimensioni.

Attenzione, vanno allegati esclusivamente i documenti richiesti esplicitamente dal format, pertanto non verranno presi in considerazione eventuali documenti allegati diversi da quelli specificatamente richiesti.

Terminata la compilazione di tutte le sezioni, cliccare su "Conferma ed invio". Dopo avere reso le dichiarazioni finali e confermato sarà possibile stampare la domanda definitiva (priva della scritta facsimile) tramite la funzione "STAMPA DOMANDA".

ATTENZIONE: a seguito della conferma, la domanda risulterà bloccata e sarà inibita qualsiasi altra modifica e integrazione, prestare quindi attenzione. Il candidato deve obbligatoriamente procedere allo scarico della domanda, **alla sua firma, a pena di esclusione,** e successivo **upload** cliccando il bottone "Allega la domanda firmata".

 Solo al termine di quest'ultima operazione comparirà il bottone "Invia l'iscrizione" che va cliccato per inviare definitivamente la domanda. Il candidato riceverà una mail di conferma iscrizione con allegata la copia della domanda.

Il mancato inoltro informatico della domanda firmata, con le modalità sopra descritte, determina l'automatica esclusione del candidato dal concorso di cui trattasi.

Ogni dichiarazione resa dal candidato sul format on-line è sotto la propria personale responsabilità ed ai sensi del D.P.R. 28.12.2000, n. 445, in caso di dichiarazioni mendaci, lo stesso incorre nelle sanzioni penali di cui all'art. 76 DPR 445/2000, oltre alla decadenza dei benefici eventualmente conseguiti sulla base delle dichiarazioni non veritiere.

L'Amministrazione si riserva di effettuare i dovuti controlli previsti dall'art. 71 D.P.R. 445/2000 e s.m.i.. sui candidati vincitori ed in tutti i casi in cui sorgano fondati dubbi sulla veridicità delle dichiarazioni sostitutive rese dai candidati idonei, e di trasmetterne le risultanze all'Autorità competente.

In caso di non veridicità delle dichiarazioni, si determineranno l'esclusione dalla procedura, la decadenza dagli eventuali benefici conseguiti, nonché la trasmissione degli atti alle competenti Autorità Giudiziarie, ai Collegi/Ordini, alle Amministrazioni di appartenenza.

Non saranno oggetto di valutazione da parte della commissione esaminatrice le dichiarazioni sostitutive rese in modo non corretto od incomplete.

Non verranno presi in considerazione eventuali documentazioni/integrazioni inviate con modalità diversa da quelle previste dal seguente bando (anche se inviate tramite raccomandata o tramite PEC). Il mancato rispetto, da parte dei candidati, dei termini e delle modalità sopra indicate per la presentazione delle domande comporterà la non ammissibilità al concorso.

#### 3: ASSISTENZA

**Le richieste di assistenza** possono essere avanzate tramite l'apposita funzione disponibile alla voce di menù "**RICHIEDI ASSISTENZA**" sempre presente nella sezione a sinistra della pagina web. Le richieste di assistenza verranno evase durante l'orario di lavoro e compatibilmente con gli altri impegni del servizio.

Si garantisce una risposta entro 5 giorni lavorativi dalla richiesta e non potranno essere soddisfatte nei 3 giorni antecedenti la data di scadenza del concorso.

Si suggerisce **di leggere attentamente il MANUALE ISTRUZIONI** per l'uso della procedura, di cui sopra, e disponibile nel pannello di sinistra delle varie pagine di cui si compone il sito web e nella home page.

#### 4: CORREZIONE E/O INTEGRAZIONE DELLA DOMANDA

Dopo l'invio on-line della domanda **è possibile riaprire la domanda inviata** per la produzione di ulteriori titoli o documenti ad integrazione della stessa, tramite la funzione Annulla domanda.

**NOTA BENE**: si fa presente che la riapertura della domanda per la produzione di ulteriori titoli e documenti **comporta l'annullamento della domanda precedentemente redatta on-line**, con conseguente perdita di validità della ricevuta di avvenuta compilazione.

Quindi tale procedura prevede la ripresentazione integrale della domanda di iscrizione on-line da parte del candidato utilizzando la stessa modalità prevista al paragrafo 'ISCRIZIONE ON LINE'.

#### AMMISSIONE/ESCLUSIONE AL CONCORSO

L'Istituto verificherà la sussistenza dei requisiti richiesti nonché la regolarità della domanda di partecipazione e della documentazione ad essa allegata. Saranno ammessi al concorso i candidati che avranno prodotto la domanda e la documentazione in conformità alle prescrizioni del presente bando.

La documentazione, ove affetta da vizio sanabile, potrà essere eventualmente regolarizzata dal concorrente soltanto a seguito di specifica richiesta dell'Istituto entro i termini stabiliti, a pena di esclusione. L'ammissione e l'esclusione dalla procedura sarà deliberata con provvedimento motivato dal Direttore Generale dell'Istituto. L'elenco dei candidati ammessi e dei candidati non ammessi verrà pubblicato sul sito web istituzionale - sezione "Bandi di Concorso" con valore di notifica a tutti gli effetti senza nessun'altra comunicazione da inviare individualmente ai singoli candidati.

L'Istituto può disporre in qualunque momento l'esclusione dal concorso per difetto dei requisiti prescritti. Qualora i motivi che determinano l'esclusione siano accertati dopo l'espletamento del concorso verrà disposta la decadenza da ogni diritto conseguente alla partecipazione al concorso stesso; sarà ugualmente disposta la decadenza dei candidati di cui risulti non veritiera una delle dichiarazioni previste nella domanda di partecipazione alla selezione o delle dichiarazioni rese ai sensi del D.P.R. 445/2000.

#### COMMISSIONE ESAMINATRICE E PROVE D'ESAME

La Commissione esaminatrice sarà nominata dopo la scadenza del bando di concorso con successivo provvedimento del Direttore Generale con le modalità e nella composizione stabilita dal D.P.R. n. 220/2001 e s.m.i..

Nel corso della prima riunione, previo rilascio delle dichiarazioni di non sussistenza di incompatibilità ai sensi della normativa vigente, la commissione procede alla determinazione dei criteri di valutazione dei titoli.

La Commissione procede alla formulazione della graduatoria sulla base della valutazione del curriculum di carriera e professionale e delle prove d'esame.

#### PROCEDURA DI PRESELEZIONE

Ai sensi dell'art. 3, comma 4, del citato D.P.R. n. 220/2001, l'Amministrazione in base al numero delle domande di partecipazione pervenute, si riserva la facoltà di effettuare una preselezione, al fine di non rendere eccessivamente lunghi e gravosi i tempi di espletamento del concorso.

Detta procedura di preselezione potrà essere predisposta anche da aziende specializzate in selezione del personale e consisterà nella risoluzione, in un tempo determinato, di una serie di quiz a risposta multipla su argomenti di cultura generale, logica e materie attinenti la prova scritta, pratica e orale.

La preselezione non è prova d'esame.

Della prova preselettiva viene redatto apposito verbale che verrà inserito quale parte integrante agli atti del concorso. La votazione della prova preselettiva non concorre alla formazione del punteggio finale di merito.

Il punteggio conseguito durante la prova preselettiva è finalizzato esclusivamente all'accesso alle prove d'esame e non concorre alla formazione della graduatoria.

Ai sensi dell'art. 25 comma 9 del D.L. 24.06.2014 n. 90, convertito con L. 11.08.2014, n.114 la persona affetta da invalidità uguale o superiore all'80% non è tenuta a sostenere la prova preselettiva eventualmente prevista e pertanto è ammessa, previa verifica dei requisiti, direttamente alle prove concorsuali.

Il giorno, l'ora e la sede di svolgimento dell'eventuale prova preselettiva verrà comunicato ai candidati mediante avviso pubblicato nella Gazzetta Ufficiale della Repubblica Italiana – 4<sup>^</sup> serie speciale - "Concorsi ed Esami", nonché sul sito internet aziendale <u>www.istitutotumori.na.it</u> alla sezione "Bandi di Concorso", non meno di venti giorni prima della data fissata per la prova e nel rispetto del calendario delle festività ebraiche, ortodosse o valdesi (art. 7 D.P.R. 27 marzo 2001 n.220)

Per essere ammessi alla prova preselettiva i candidati dovranno presentarsi muniti di idoneo documento di riconoscimento. La mancata presenza dei candidati alla prova preselettiva, qualunque ne sia la causa, sarà considerata come rinuncia alla partecipazione al concorso.

L'elenco dei candidati che avranno superato la prova preselettiva, e quindi ammessi alle successive prove concorsuali, sarà reso noto mediante pubblicazione sul sito internet Aziendale <u>www.istitutotumori.na.it</u> alla sezione "Bandi di *Concorso*" e varrà quale notifica ad ogni effetto di legge.

In caso di espletamento della preselezione l'accertamento dei requisiti di ammissione previsti dal bando sarà effettuato successivamente e solo per coloro che avranno superato con esito positivo la fase di preselezione e per coloro che sono esonerati dalla stessa. Il mancato possesso dei requisiti di ammissione comporterà comunque l'esclusione dalla procedura di concorso pubblico.

#### Criteri valutazione dei titoli

La Commissione esaminatrice, nominata ai sensi dell'art. 38 D.P.R. 220/2001 dispone complessivamente di 100 punti, così ripartiti:

30 punti per i titoli

70 punti per le prove di esame

I punti per le prove d'esame sono così ripartiti:

30 punti per la PROVA SCRITTA

20 punti per la PROVA PRATICA

20 punti per la PROVA ORALE

Il superamento della prova scritta è subordinato al raggiungimento di una valutazione di sufficienza espressa in termini numerici di almeno 21/30.

Il superamento della prova pratica e orale è subordinato al raggiungimento di una valutazione di sufficienza espressa in termini numerici di almeno 14/20.

Per la valutazione dei titoli, la Commissione esaminatrice dispone complessivamente di punti 30 così ripartiti:

a) titoli di carriera: 15 punti

b) titoli accademici e di studio: 4 punti

c) pubblicazioni e titoli scientifici: 3 punti

d) curriculum formativo e professionale: 8 punti

La valutazione dei titoli sarà effettuata con i criteri stabiliti dall'articolo 11, 20, 21 e 22 del D.P.R. n. 220/2001;

#### Titoli di Carriera (max punti 15)

Sono valutati i servizi resi presso le unità sanitarie locali, le aziende ospedaliere, gli enti di cui agli artt. 21 e 22 del D.P.R. n. 220/2001 e presso altre pubbliche amministrazioni, nel profilo professionale a concorso o in qualifiche corrispondenti (punti 1,200 per anno).

Il servizio reso nel corrispondente profilo della categoria superiore o in qualifiche corrispondenti è valutato con un punteggio maggiorato del 10% di quello reso nel profilo relativo al concorso (punti 1,320 per anno).

Il servizio reso nel corrispondente profilo della categoria inferiore o in qualifiche corrispondenti è valutato con un punteggio non superiore al 50% di quello reso nel profilo relativo al concorso (punti 0,600 per anno).

Il servizio prestato presso case di cura convenzionate o accreditate è valutato per il 25% della sua durata come servizio prestato presso gli ospedali pubblici nella categoria di appartenenza con i punteggi di cui sopra.

Il servizio militare/civile, in costanza di rapporto di lavoro, viene valutato con il punteggio previsto per il profilo professionale ricoperto nel rapporto di lavoro in essere.

Si applicano, altresì, i seguenti principi:

1) i periodi servizio omogeneo sono cumulabili;

2) le frazioni di anno sono valutate in ragione mensile considerando, come mese intero, periodi continuativi di giorni trenta o frazioni superiori a quindici;

3) in caso di servizi contemporanei è valutato quello più favorevole al candidato;

4) i periodi di servizio prestati a tempo parziale sono valutati proporzionalmente all'orario di lavoro previsto dal contratto collettivo.

#### Titoli Accademici e di Studio (max punti 4)

I titoli accademici e di studio sono valutati con un punteggio attribuito dalla commissione con motivata relazione, tenuto conto dell'attinenza dei titoli posseduti con il profilo professionale da conferire.

Non è valutato il titolo di studio fatto valere come requisito di ammissione.

#### Pubblicazioni e Titoli scientifici (max punti 3)

La valutazione delle pubblicazioni deve essere adeguatamente motivata, in relazione alla originalità della produzione scientifica, all'importanza della rivista, alla continuità ed ai contenuti dei singoli lavori, al grado di attinenza dei lavori stessi con la posizione funzionale da conferire, all'eventuale collaborazione di più autori. Non possono essere valutate le pubblicazioni delle quali non risulti l'apporto del candidato. La Commissione deve, peraltro, tenere conto ai fini di una corretta valutazione:

a) della data di pubblicazione dei lavori in relazione all'eventuale conseguimento di titoli accademici già valutati in altre categorie di punteggi;

b) del fatto che le pubblicazioni contengano mere esposizioni di dati e di casistiche, non adeguatamente avvalorate ed interpretate ovvero abbiano contenuto solamente compilativo o divulgativo, ovvero ancora costituiscano monografie di alta originalità;

c) i titoli scientifici sono valutati con motivata relazione tenuto conto dell'attinenza dei titoli posseduti con il profilo professionale da conferire.

#### Curriculum Formativo e Professionale (max punti 8)

Sono valutate le attività professionali e di studio formalmente documentate non riferibili a titoli già valutati nelle precedenti categorie, idonee ad evidenziare, ulteriormente, il livello di qualificazione professionale acquisito nell'arco della carriera e specifiche rispetto alla posizione funzionale da conferire, nonché gli incarichi di insegnamento conferiti da enti pubblici. In tale categoria rientrano anche i corsi di formazione e di aggiornamento professionale qualificati con riferimento alla durata e alla previsione di esame finale. Il punteggio attribuito dalla commissione, adeguatamente motivato, è globale.

#### Calendario delle Prove

I candidati che abbiano presentato la domanda e ai quali non sia stata comunicata l'esclusione dal concorso per difetto dei requisiti prescritti, sono tenuti a presentarsi a sostenere le prove d'esame, muniti di un valido documento di riconoscimento, nel giorno, nell'ora e nel luogo che saranno preventivamente comunicati ai candidati unicamente mediante avviso pubblicato nella Gazzetta Ufficiale della Repubblica Italiana – 4<sup>^</sup> serie speciale - "Concorsi ed Esami", nonché sul sito internet aziendale <u>www.istitutotumori.na.it</u> alla sezione "Bandi di Concorso", non meno di venti giorni prima dell'inizio delle prove e nel rispetto del calendario delle festività ebraiche e valdesi. La predetta pubblicazione costituirà a tutti gli effetti notifica ai candidati interessati delle date di espletamento delle prove, ovvero, in caso di numero esiguo di candidati ammessi (inferiore a 30), comunicato agli stessi tramite PEC.

Ai candidati che conseguono l'ammissione alla prova pratica verrà data comunicazione tramite pubblicazione nell'apposita sezione del sito internet aziendale <u>www.istitutotumori.na.it</u> alla sezione "Bandi di Concorso".

I concorrenti dovranno presentarsi alle prove d'esame muniti di idoneo documento di riconoscimento. La mancata presentazione alle prove, nei giorni ed ore stabiliti, qualunque sia la causa, comporterà l'automatica esclusione dal concorso.

La partecipazione al concorso obbliga i concorrenti all'accettazione di tutte le disposizioni del presente bando.

#### PROVE D'ESAME

Le prove d'esame, previste dall'art. 37 del D.P.R. 220/2001, saranno le seguenti:

PROVA SCRITTA: soluzione di quesiti a risposta sintetica/multipla su argomenti attinenti alla materia oggetto del concorso.

PROVA PRATICA: predisposizione di atti connessi alla qualificazione professionale richiesta anche mediante quesiti a risposta sintetica/multipla.

PROVA ORALE: colloquio vertente sulle materie oggetto della prova scritta. La prova orale comprende elementi di informatica e la conoscenza, almeno a livello iniziale, della lingua inglese, come disposto dall'art. 37 del D. Lgs. 165 del 30.02.2001.

La Commissione, al termine delle prove di esame, formula la graduatoria di merito dei candidati.

E' escluso dalla graduatoria il candidato che non abbia conseguito in ciascuna delle prove d'esame la prevista valutazione di sufficienza.

#### GRADUATORIA E COSTITUZIONE DEL RAPPORTO DI LAVORO.

La graduatoria di merito dei candidati è formata secondo l'ordine dei punti della valutazione complessiva riportata da ciascun candidato che abbia superato la prova scritta, pratica ed orale con un punteggio almeno di sufficienza. Nella formulazione della graduatoria si terrà conto dei titoli che danno luogo a precedenza o a preferenza a parità di punteggio, secondo le fattispecie di cui all'articolo 5 del D.P.R. n. 487/1994, sempre che siano stati dichiarati espressamente nella domanda di partecipazione al concorso. La graduatoria degli idonei sarà pubblicata nel B.U.R.C. e rimarrà valida per ventiquattro mesi dalla data di pubblicazione, salvo il subentrare di diverse disposizioni legislative.

Il rapporto di lavoro verrà costituito a seguito di sottoscrizione di apposito "contratto individuale di lavoro". L'Istituto prima di procedere alla stipulazione del Contratto di lavoro individuale inviterà il vincitore del concorso a presentare entro 30 giorni dalla richiesta, i documenti corrispondenti alle dichiarazioni

contenute nella domanda di partecipazione al concorso ed il certificato generale del casellario giudiziale. In alternativa possono essere prodotte le dichiarazioni sostitutive di cui al D.P.R. n. 445 del 28 dicembre 2000.

Qualora, entro il suddetto termine, il candidato non produca quanto richiesto, decade dalla nomina e non si darà luogo alla stipula del contratto.

Decade altresì dall'impiego chi abbia conseguito la nomina mediante presentazione di documenti falsi o viziati da invalidità non sanabile o sulla base di dichiarazioni mendaci.

Il nominato sarà sottoposto a visita medica preventiva in fase preassuntiva ai sensi dell'art. 41, comma 2, D.lgs. 81/2008 e sarà assegnato alla sede di servizio prescelta dall'Istituto.

Prima della instaurazione del rapporto di lavoro il nominato dovrà dichiarare di non avere altri rapporti di impiego pubblico o privato e di non trovarsi in nessuna delle situazioni di incompatibilità richiamate dall'art. 53 del decreto legislativo 165/2001. In caso contrario, unitamente alla dichiarazione sostitutiva di certificazione, dovrà essere presentata una dichiarazione di opzione per l'Istituto.

L'Istituto, ai sensi dell'art. 71 del DPR. 445/2000 procederà a idonei controlli sulla veridicità delle dichiarazioni sostitutive. Fermo restando quanto previsto dall'art. 76 della legge 445/2000 qualora dal controllo suddetto emerga la non veridicità del contenuto della dichiarazione, il dichiarante decade dai benefici eventualmente conseguenti al provvedimento emanato sulla base della dichiarazione non veritiera.

La conferma definitiva nel posto è subordinata al superamento con esito favorevole del periodo di prova della durata prevista dal C.C.N.L. vigente.

#### ACCESSO AGLI ATTI

Il diritto di accesso agli atti del concorso, ai sensi della legge 7 agosto 1990 n. 241 e successive integrazioni e modificazioni.

Le richieste di accesso agli atti del concorso saranno pubblicate nel sito internet aziendale all'indirizzo: <u>www.istitutotumori.na.it</u> - sezione "Bandi di Concorso".

Tale pubblicazione assolve ogni obbligo di comunicazione agli interessati ai sensi della suddetta legge.

L'Istituto non è tenuto, pertanto, a procedere ad alcuna notifica individuale ai partecipanti. <u>PUBBLICITÀ E DIFFUSIONE</u>

Il presente bando è pubblicato integralmente sul B.U.R. della Regione Campania e, per estratto, sulla Gazzetta Ufficiale della Repubblica Italiana IV Serie Speciale – Concorsi ed Esami; inoltre sarà pubblicato all'Albo Pretorio dell'Istituto, nonché sul sito internet aziendale all'indirizzo <u>http://istitutotumori.na.it</u>, - sezione "Bandi di Concorso", dopo la pubblicazione sulla G.U. della Repubblica Italiana.

Tale procedura di pubblicità assolve gli obblighi di pubblicazione di atti e provvedimenti amministrativi aventi effetto di pubblicità legale, ai sensi dell'art. 32, comma 1 della Legge 19.06.2009, n. 69.

#### **TUTELA DEI DATI PERSONALI**

Tutti i dati personali di cui l'Amministrazione sia venuta in possesso in occasione dell'espletamento delle procedure selettive verranno trattati nel rispetto del D.lgs. n.101/2018; la presentazione della domanda da parte del candidato implica il consenso al trattamento dei propri dati personali, compreso i dati sensibili, a cura del personale assegnato all'ufficio preposto alla conservazione delle domande ed all'utilizzo delle stesse per lo svolgimento delle procedure selettive. Gli stessi potranno essere messi a disposizione di coloro che, dimostrando un attuale e concreto interesse nei confronti della suddetta procedura, ne facciano espressa richiesta ai sensi dell'art. 22 della Legge n. 241/90 e successive modificazione e integrazioni.

L'informativa completa redatta ai sensi degli articoli 13 e 14 del Regolamento 679/2016/UE è reperibile presso gli uffici aziendali.

II Data ProtectionOfficer/Responsabile della Protezione dei dati individuato dall'Ente è l'Ing. Alessandro Manzoni - E-mail: a.manzoni@istitutotumori.na.it - PEC: <u>rpd@pec.istitutotumori.na.it</u>

#### MODIFICA, SOSPENSIONE E REVOCA DELL'AVVISO

L'Istituto si riserva la facoltà, per legittimi motivi, di modificare, sospendere o revocare, in tutto o in parte il presente avviso o riaprire e/o prorogare i termini di presentazione delle domande, a suo insindacabile giudizio ed in qualsiasi momento, senza che gli aspiranti e/o i graduati possano sollevare eccezioni, diritti o pretese e senza l'obbligo della comunicazione, ai singoli concorrenti, del relativo provvedimento.

#### NORME FINALI

L'Istituto si riserva la facoltà, per legittimi motivi, di modificare, sospendere o revocare, in tutto o in parte il presente avviso o riaprire e/o prorogare i termini di presentazione delle domande, a suo insindacabile giudizio ed in qualsiasi momento, senza che gli aspiranti e/o i graduati possano sollevare eccezioni, diritti o pretese e senza l'obbligo della comunicazione, ai singoli concorrenti, del relativo provvedimento.

Per tutto quanto non previsto dal presente bando, si intende qui richiamata la normativa vigente in materia. Il presente bando sarà pubblicato sul sito web aziendale all'indirizzo <u>http://istitutotumori.na.it</u>, sezione "Bandi di Concorsi" – dopo la pubblicazione sulla G.U. della Repubblica Italiana.

Ultimata la procedura, i candidati, trascorsi novanta giorni dalla data di pubblicazione della graduatoria sul sito internet dell'Istituto, potranno ritirare la documentazione prodotta. Trascorsi ulteriormente sei mesi, salvo eventuale contenzioso in atto, l'Istituto disporrà del materiale secondo le proprie necessità senza alcuna responsabilità.

Ai sensi della L. 241/1990 il Responsabile del procedimento è la Dr.ssa Mariagiovanna Pane – Dirigente Amministrativo, responsabile U.O.S. "Gestione istituti giuridici connessi al rapporto di lavoro e alle procedure concorsuali.

Napoli, \_\_\_\_\_ 2023, data pubblicazione nella G.U.

#### IL DIRETTORE GENERALE F.to Dr. Attilio A.M. Bianchi

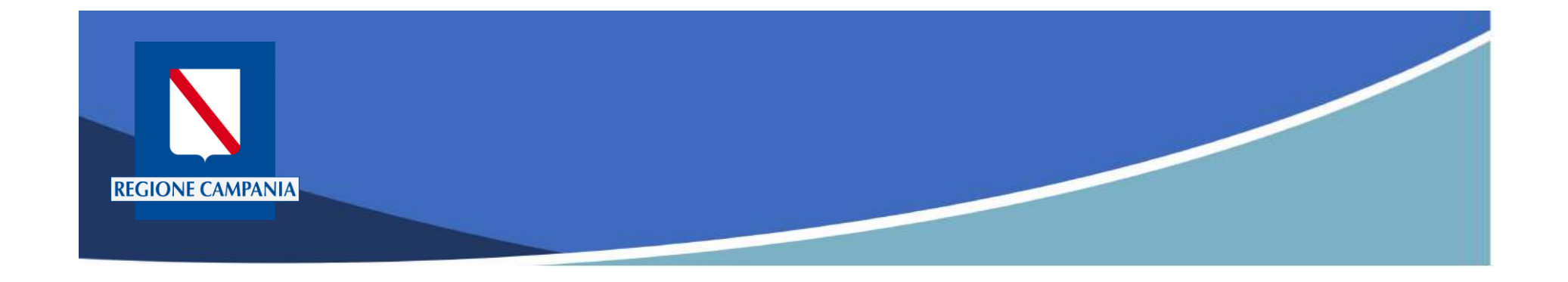

# pagoPA Regione Campania

### Funzionalità Utente Pagatore

Rev. 2.0 del 12/11/2020 – MyPay 5.9

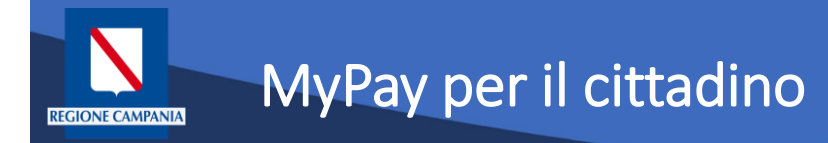

- Permette ai cittadini e alle imprese di effettuare i pagamenti di canoni e tributi verso Regione Campania e gli altri Enti Locali che hanno aderito all'iniziativa in maniera facile e veloce.
- Permette di effettuare pagamenti in modo sicuro e affidabile, in totale trasparenza rispetto a costi di commissione e scegliendo la modalità di pagamento preferita tra quelle offerte.

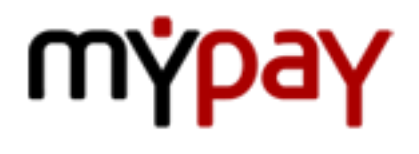

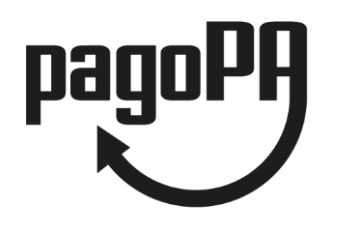

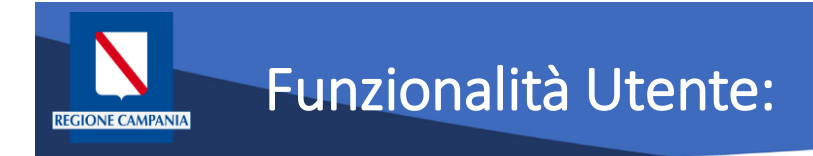

Le funzionalità del portale rivolte all'utente pagatore si differenziano a seconda che:

- L'utente sia anonimo o autenticato sul sistema
- Il debito sia spontaneo (definito dall'utente) o iniziato dall'Ente (definito dall'Ente e comunicato a MyPay)
- Il pagamento sia eseguito:
  - Con modalità immediata online sul portale MyPay
  - Con modalità "attivato presso i canali e gli sportelli delle poste e banche"

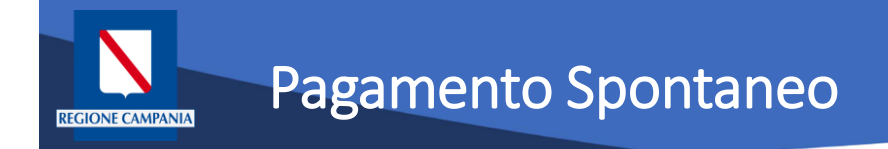

#### **Pagamento spontaneo**

Questa modalità consente al cittadino di effettuare un pagamento – per le tipologie abilitate a questa modalità – senza che l'Ente gli abbia comunicato esplicitamente l'esistenza di una posizione debitoria (ad es. mediante un meccanismo di avvisatura postalizzata e/o digitale). Al cittadino è richiesto, come minimo, di inserire una causale e un importo.

L'interfaccia utente prevede la possibilità, potenzialmente per ciascun Ente, di personalizzare la maschera di inserimento delle informazioni relative al pagamento, aggiungendo ulteriori campi da compilare oltre alla causale e l'importo.

Tali campi saranno quelli ritenuti necessari per agevolare le operazioni di riconciliazione tra quanto incassato e il dovuto a cui si riferisce l'importo. All'Ente non è richiesta nessuna integrazione con il sistema informativo.

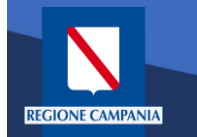

Il Portale è accessibile al seguente link:

https://mypay.regione.campania.it/pa/home.html

Dopo aver selezionato il pulsante "Beneficiari" va scelto l'Ente Beneficiario (nelle immagini seguenti sarà utilizzato come esempio Regione Campania)

Sarà così possibile visualizzare le tipologie di dovuti, in questo caso, definite dalla Regione Campania.

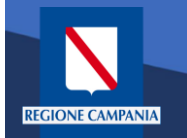

## Accesso al Portale dei Pagamenti

|                        | pagoPA mýpay                                                                                                    | 🚨 Accedi                                                                                                    |
|------------------------|----------------------------------------------------------------------------------------------------|----------------------------------------------------------------------------------------------------|
|                        | Portale dei Pagamenti della Regione Cam                                                                                                    | pania                                                                                                    |
|                        | Seleziona<br>Mad<br>Cerca un ente e scop<br>Cerca ente beneficiario                                                                                                    | a l'ente beneficiario<br>giori INFORMAZIONI<br>pri i servizi oppure paga un avviso<br>cerca                                                                                                    |
| Pagina di<br>benvenuto | Benvenuto nel Portale dei Pagamenti per i citta<br>le Pubbliche Amministrazioni<br>Benvenuto nel Portale dei Pagamenti per i cittadini verso le Pubbliche Amr<br>All'interno del Portale puoi agire come utente Anonimo o come utente Aute<br>Per accedere in maniera autenticata è richiesto un account SPID.<br>SPID è il sistema di accesso che consente di utilizzare, con unidentità di<br>online della Publica Amministrazione e dei privati accreditati: Maggiori in<br>(http://www.spid.gov.it/).<br>Se non hai ancora un'identità digitale, richiedila ad uno dei gest<br>(http://www.spid.gov.it/ichiedi-spid). | adini verso<br>ninistrazioni.<br>nticato.<br>gitale unica, i servizi<br>formazioni su SPID<br>tori: Richiedi SPID                                                                                                    |
|                        | Av<br>Se                                                                                                    | risi di Pagamento<br>nai ricevuto un Avviso di Pagamento puoi pagarlo online nell'apposita sezione.<br>PAGA AVVISO CON MYPAY<br>il pagare l'avviso anche recandoti fisicamente presso lo sportello di un Prestatore di Servizi<br>agamento (Banche, Poste e altri operatori) abilitato all'incasso oppure tramite home<br>king (Servizio CBILL) se la tua banca fa parte del Consorzio CBI.<br>OPERATORI ABILITATI (SPORTELLO) ● ISTITUTI FINANZIARI SERVIZIO CBILL |
|                        | mýpay                                                                                                    |                                                                                                    |
|                        | Regione Campania Posta Elettronica Cer<br>Via S. Lucia, 81<br>80132 Napoli                                                                                                    | tilicata Pilvacy<br>Informativa Cookies                                                                                                    |
|                        | © 2015-2019 Regione Campania - C.F. 800.119.906.39                                                                                                    |                                                                                                    |

Rev. 2.0 del 12/11/2020 – MyPay 5.9

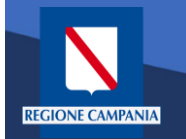

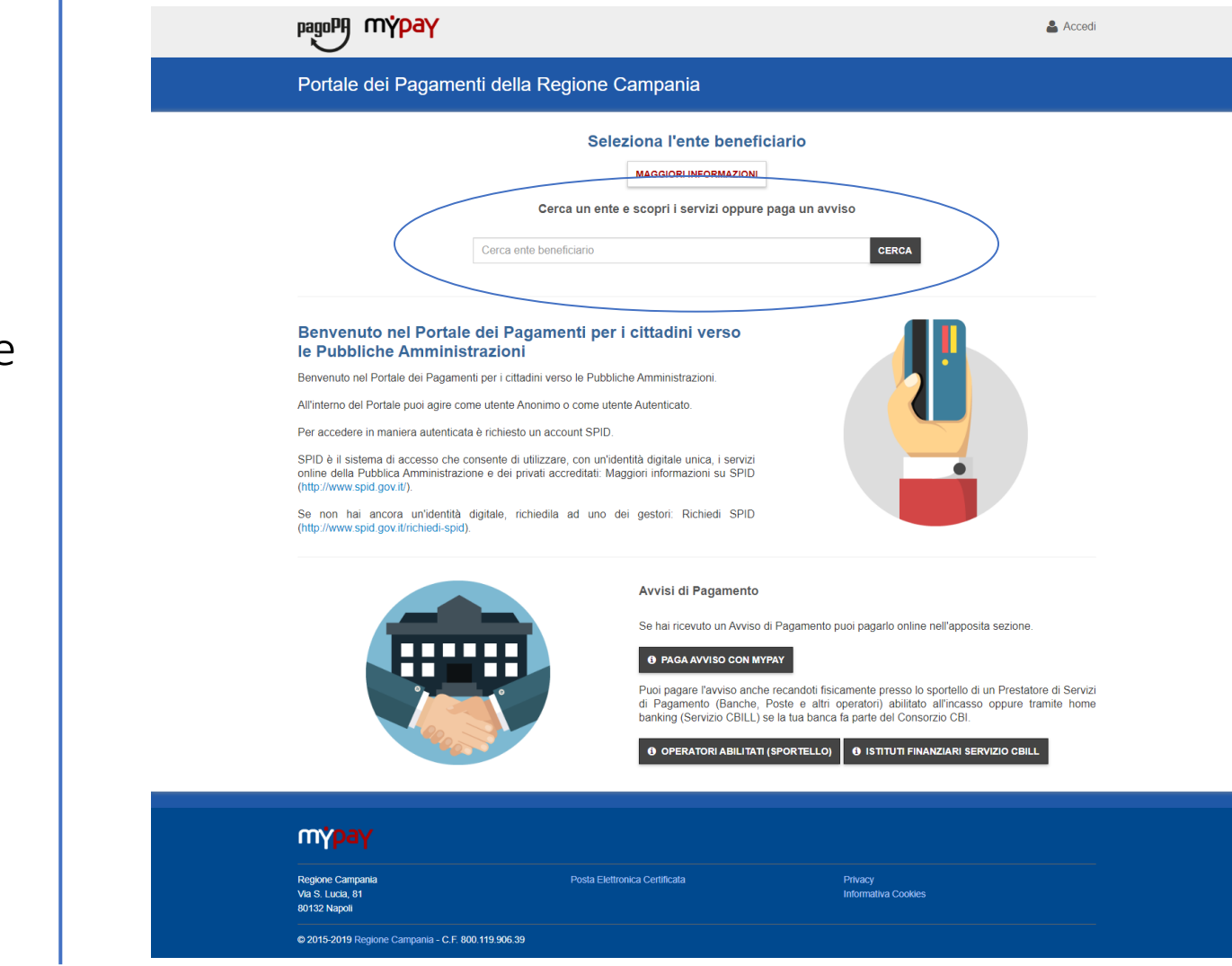

Ricerca dell'Ente Beneficiario

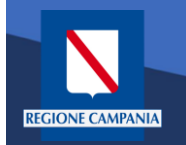

Selezione dell'Ente Beneficiario

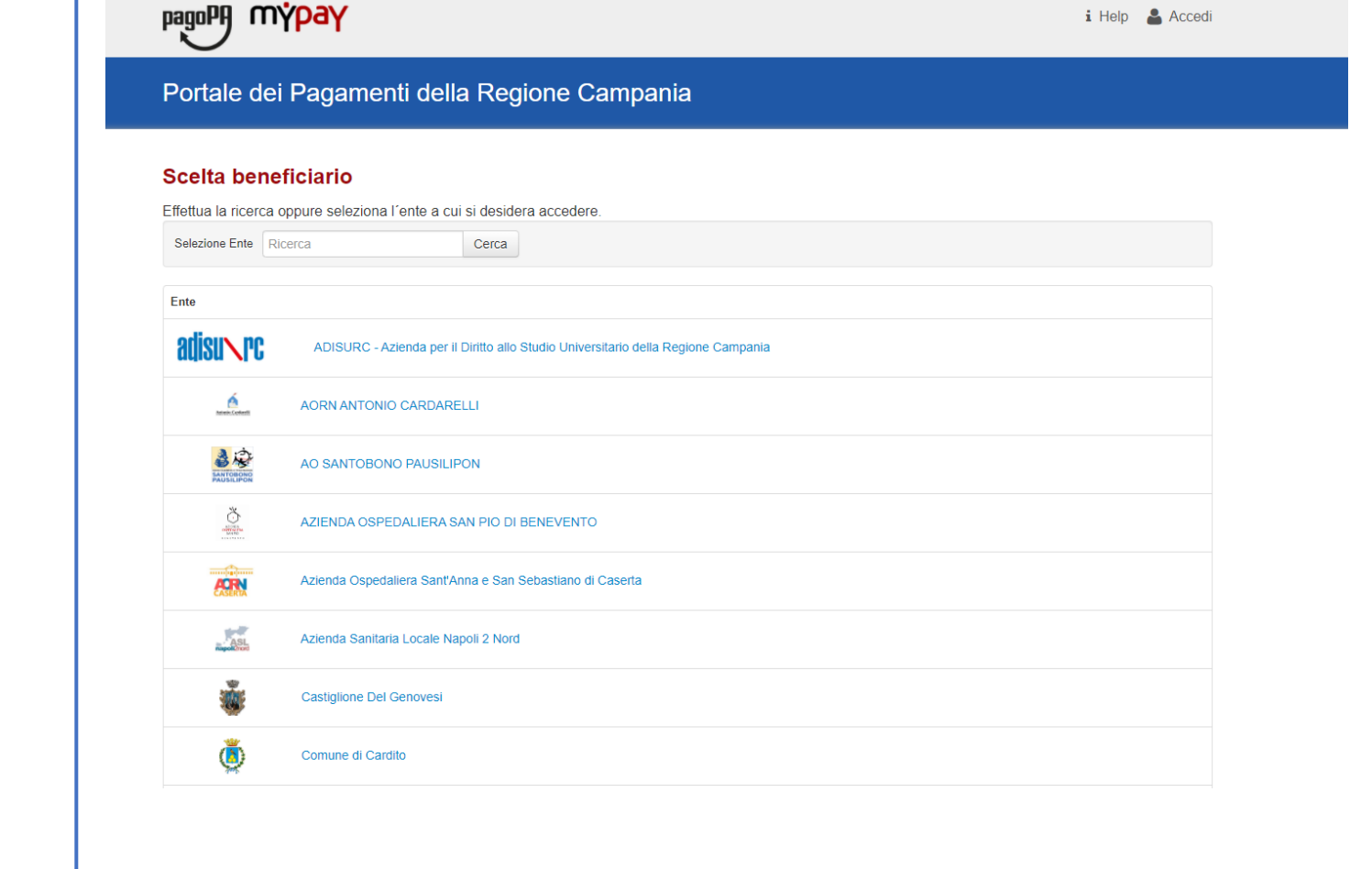

Rev. 2.0 del 12/11/2020 – MyPay 5.9

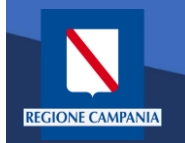

Esempio di selezione dell'Ente Beneficiario Regione Campania

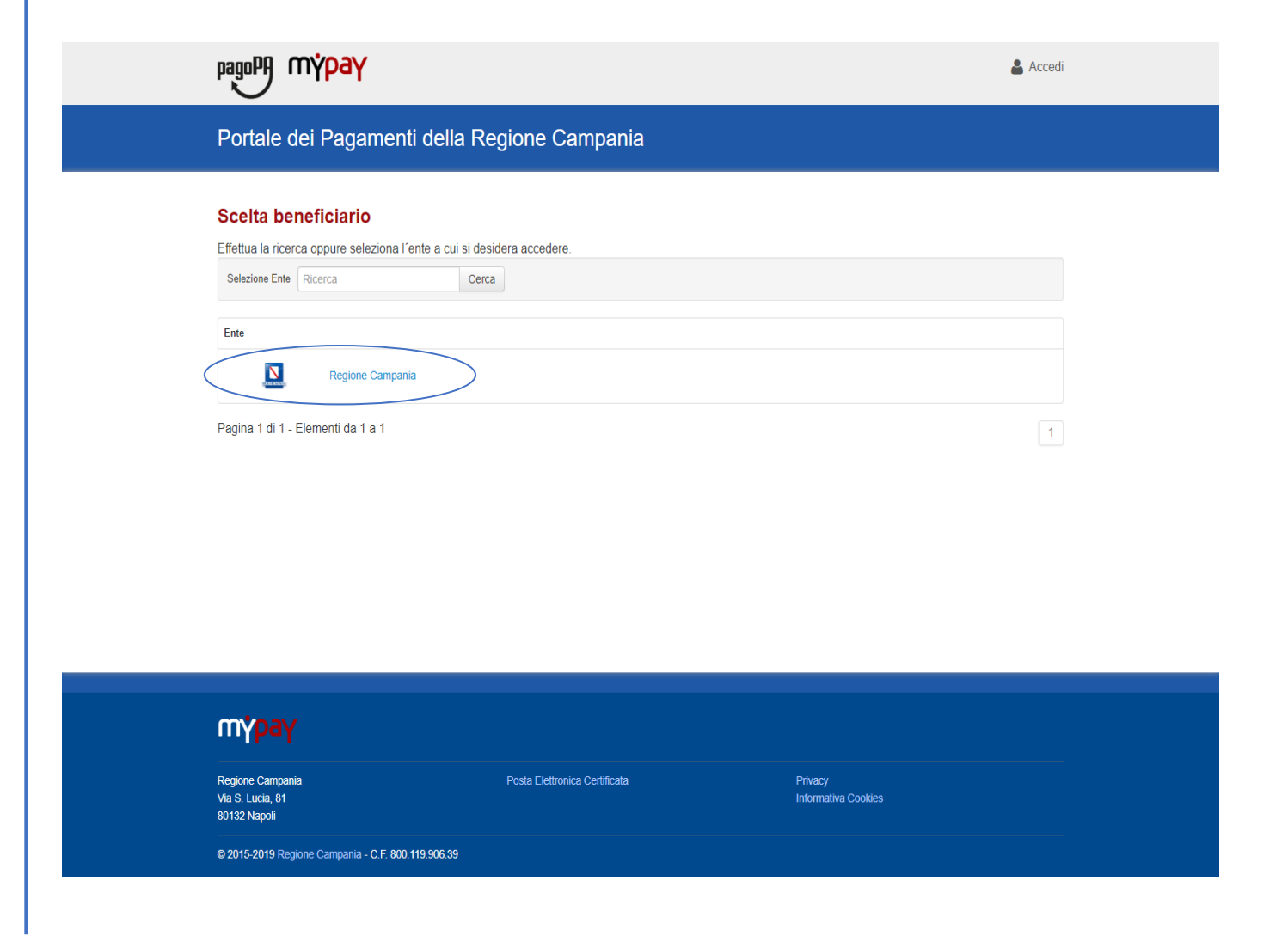

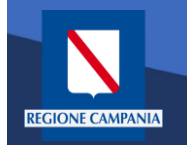

Il logo ed il nome dell'Ente ci indica l'Ente Beneficiario delle operazioni che si stanno effettuando (Regione Campania nell'immagine)

|                                                                                                    | 💄 Acced                                                                                                    |
|----------------------------------------------------------------------------------------------------|----------------------------------------------------------------------------------------------------|
| Portale dei Pagamenti della Regione Campania                                                                                              | C Beneficiari                                                                                                    |
| S Regione Campania                                                                                                    |                                                                                                    |
| Avviso di Pagamento                                                                                                    |                                                                                                    |
| Se nal ricevuto un Avviso di Pagamento compila il seguente form<br>Codice avviso / IUV:                                                   | Codice avviso / IUV                                                                                                    |
| Codice Fiscale / Partita IVA intestatario:<br>Inserire la propria email (non PEC) necessaria per accedere alla procedura di<br>pagamento: | Codice Fiscale / Partita IVA intestatario<br>Email                                                                                                    |
| pagamente.                                                                                                    | Procedi 🕥                                                                                                    |
| Altre tipologie di pagamento<br>Scegli il tipo di pagamento e procedi alla<br>compilazione dei campi richiesti                            | ARISGAN - Addizionale Regionale sul Gas Naturale/Imposta sostituiva -<br>PAGAMENTI ORDINARI E RAVVEDIMENTI OPEROSI                                                    |
|                                                                                                    | ARISGAN - Addizionale Regionale sul Gas Naturale/Imposta sostitutiva - CAUZIONI                                                                                       |
|                                                                                                    | IRBA Imposta regionale sulla benzina per autotrazione - Pagamenti ordinari<br>e ravvedimenti operosi                                                                  |
|                                                                                                    | TASSA DI ABILITAZIONE ALL'ESERCIZIO PROFESSIONALE TSDD - Tributo speciale per il deposito in discarica dei rifiuti solidi - PAGAMENTI ORDINARI E RAVVEDIMENTI OPEROSI |
|                                                                                                    |                                                                                                    |
| түраү                                                                                                    |                                                                                                    |
| Regione Campania Posta Elettronica Certificata<br>Via S. Lucia, 81<br>80132 Napoli                                                        | Privacy<br>Informativa Cookies                                                                                                    |
| © 2015-2019 Regione Campania - C.F. 800.119.906.39                                                                                        |                                                                                                    |

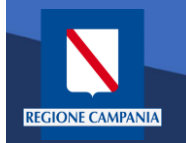

Il cittadino ora può scegliere se accedere (autenticandosi) o se rimanere in modalità anonima

| ronale der ragamentralena rregione Campania                                                 |                                                                          | <b>S</b> Benelician                                |
|---------------------------------------------------------------------------------------------|--------------------------------------------------------------------------|----------------------------------------------------|
| Negione Campania                                                                            |                                                                          |                                                    |
| Avviso di Pagamento                                                                         |                                                                          |                                                    |
| Se hai ricevuto un Avviso di Pagamento compila il seguente form                             |                                                                          |                                                    |
| Codice avviso / IUV:                                                                        | Codice avviso / IUV                                                      |                                                    |
| Codice Fiscale / Partita IVA intestatario:                                                  | Codice Fiscale / Partita IVA intestatario                                |                                                    |
| Inserire la propria email (non PEC) necessaria per accedere alla procedura di<br>pagamento: | Email                                                                    |                                                    |
|                                                                                             |                                                                          | Procedi 🕥                                          |
| Altre tipologie di pagamento<br>Scegli il tipo di pagamento e procedi alla                  | ARISGAN - Addizionale Regionale sul<br>PAGAMENTI ORDINARI E RAVVEDIM     | Gas Naturale/Imposta sostituiva -<br>IENTI OPEROSI |
| comprazione dei campi richiesu                                                              | ARISGAN - Addizionale Regionale sul (<br>CAUZIONI                        | Gas Naturale/Imposta sostitutiva -                 |
|                                                                                             | IRBA Imposta regionale sulla benzina p<br>e ravvedimenti operosi         | er autotrazione - Pagamenti ordinari               |
|                                                                                             | TASSA DI ABILITAZIONE ALL'ESERCI                                         | ZIO PROFESSIONALE                                  |
|                                                                                             | TSDD - Tributo speciale per il deposito<br>PAGAMENTI ORDINARI E RAVVEDIM | in discarica dei rifiuti solidi -<br>ENTI OPEROSI  |

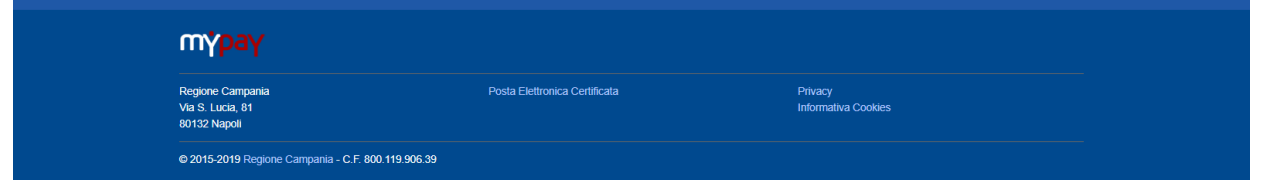

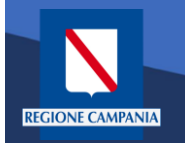

Abbiamo la possibilità di scegliere se procedere mediante Avviso di Pagamento (nel caso in cui ne abbiamo ricevuto o generato uno) o mediante Altre Tipologie di pagamento (pagamenti spontanei per i quali non si è generato un avviso)

| nagoPH mýpay                                                                                                    | 🍰 A                                                                                                    | Accedi |
|----------------------------------------------------------------------------------------------------|----------------------------------------------------------------------------------------------------|--------|
| Portale dei Pagamenti della Regione Campania                                                                                                    | C Benefic                                                                                                    | iciari |
| Regione Campania                                                                                                    |                                                                                                    |        |
| Avviso di Pagamento<br>Se hai ricevuto un Avviso di Pagamento compila il seguente form<br>Codice avviso / IUV:<br>Codice Fiscale / Partita IVA intestatario:<br>Inserire la propria email (non PEC) necessaria per accedere alla procedura di<br>pagamento: | Codice avviso / IUV<br>Codice Fiscale / Partita IVA intestatario<br>Email                                                                                                    |        |
| Altre tipologie di pagamento<br>Scegli il tipo di pagamento e procedi alla<br>compilazione dei campi richiesti                                                                                                    | ARISGAN - Addizionale Regionale sul Gas Naturale/Imposta sostituiva -<br>PAGAMENTI ORDINARI E RAVVEDIMENTI OPEROSI<br>ARISGAN - Addizionale Regionale sul Gas Naturale/Imposta sostitutiva -<br>CAUZIONI<br>IRBA Imposta regionale sulla benzina per autotrazione - Pagamenti ordinar<br>e ravvedimenti operosi<br>TASSA DI ABILITAZIONE ALL'ESERCIZIO PROFESSIONALE<br>TSDD - Tributo speciale per il deposito in discarica dei rifutti solidi -<br>PAGAMENTI ORDINARI E RAVVEDIMENTI OPEROSI | ıri    |
| түраү                                                                                                    |                                                                                                    |        |
| Regione Campania Posta Elettronica Certificata<br>Via S. Lucia, 81<br>80132 Napoli                                                                                                    | Privacy<br>Informativa Cookies                                                                                                    |        |

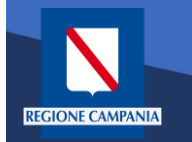

Scegliamo Altre tipologie di pagamento

| pagepy mypay                                                                                                    |                                                                                                    | 👗 Accedi                                                                                                    |  |
|----------------------------------------------------------------------------------------------------|----------------------------------------------------------------------------------------------------|----------------------------------------------------------------------------------------------------|--|
| Portale dei Pagamenti della Regione Campania                                                                                                    | I.                                                                                                    | C Beneficiari                                                                                                    |  |
| Regione Campania                                                                                                    |                                                                                                    |                                                                                                    |  |
| Avviso di Pagamento<br>Se hai ricevuto un Avviso di Pagamento compila il seguente form<br>Codice avviso / IUV:<br>Codice Fiscale / Partita IVA intestatario:<br>Inserire la propria email (non PEC) necessaria per accedere alla procedura di<br>pagamento: | Codice avviso / IUV<br>Codice Fiscale / Parlita IVA intestatario<br>Email                                                                                                    | Procedi 🕥                                                                                                    |  |
| Attre tipologie di pagamento<br>Scegli il tipo di pagamento e procedi alla<br>compilazione dei campi richiesti                                                                                                    | ARISGAN - Addizionale Regionale sul<br>PAGAMENTI ORDINARI E RAVVEDIN<br>ARISGAN - Addizionale Regionale sul<br>CAUZIONI<br>IRBA Imposta regionale sulla benzina<br>e ravvedimenti operosi<br>TASSA DI ABILITAZIONE ALL'ESERC<br>TSDD - Tribulo speciale per il deposite<br>PAGAMENTI ORDINARI E RAVVEDIN | Gas Naturale/Imposta sostituiva -<br>MENTI OPEROSI<br>Gas Naturale/Imposta sostitutiva -<br>per autotrazione - Pagamenti ordinari<br>IZIO PROFESSIONALE<br>o in discarica dei rifiuti solidi -<br>MENTI OPEROSI |  |
| түраү                                                                                                    |                                                                                                    |                                                                                                    |  |
| Regione Campania Posta Elettronica Certificata Via S Lucia, 81 80132 Nagoli 92/015-2019 Regione Campania - C E 800 119 906 39                                                                                                    | Privacy<br>Informativa (                                                                                                    | Cookies                                                                                                    |  |

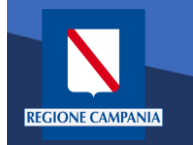

Dobbiamo quindi scegliere la tipologia di tributo tra quelli che l'ente mette a disposizione

| l | pagoPA mypay                                                                                                    |                                                                                                    | 👗 Accedi                                                                                                    |
|---|----------------------------------------------------------------------------------------------------|----------------------------------------------------------------------------------------------------|----------------------------------------------------------------------------------------------------|
|   | Portale dei Pagamenti della Regione Campania                                                                                                    |                                                                                                    | C Beneficiari                                                                                                    |
|   | Negione Campania                                                                                                    |                                                                                                    |                                                                                                    |
|   | Avviso di Pagamento<br>Se hai ricevuto un Avviso di Pagamento compila il seguente form<br>Codice avviso / IUV:<br>Codice Fiscale / Partita IVA intestatario:<br>Inserire la propria email (non PEC) necessaria per accedere alla procedura di<br>pagamento: | Codice avviso / IUV<br>Codice Fiscale / Partita IVA intestatario<br>Email                                                                                                    | Proteri                                                                                                    |
|   | Altre tipologie di pagamento<br>Scegli il tipo di pagamento e procedi alla<br>compilazione dei campi richiesti                                                                                                    | ARISGAN - Addizionale Regionale sul I<br>PAGAMENTI ORDINARI E RAVVEDIM<br>ARISGAN - Addizionale Regionale sul I<br>CAUZIONI<br>IRBA Imposta regionale sulla benzina p<br>e ravvedimenti operosi<br>TASSA DI ABILITAZIONE ALL'ESERCI<br>TSDD - Tributo speciale per il deposito<br>PAGAMENTI ORDINARI E RAVVEDIM | Gas Naturale/Imposta sostituiva-<br>IENTI OPEROSI<br>Gas Naturale/Imposta sostitutiva -<br>per autotrazione - Pagamenti ordinari<br>ZIO PROFESSIONALE<br>in discarica dei rifiuti solidi -<br>IENTI OPEROSI |
|   | mýpay                                                                                                    |                                                                                                    |                                                                                                    |
|   | Regione Campania Posta Elettronica Certificata Vai S. Lucia, 81 60132 Napoli                                                                                                    | Privacy<br>Informativa C                                                                                                    | iookies                                                                                                    |
|   | © 2015-2019 Regione Campania - C.F. 800 119.906.39                                                                                                    |                                                                                                    |                                                                                                    |

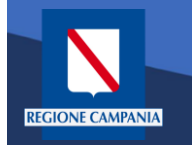

Il sistema presenta una maschera di inserimento delle informazioni necessarie per l'effettuazione del pagamento

| pagoPA r                                             | ι <mark>γρ</mark> αγ              |                                       |                            | 💄 Accedi                 |  |
|------------------------------------------------------|-----------------------------------|---------------------------------------|----------------------------|--------------------------|--|
| Portale de                                           | ei Pagamenti della Regione Ca     | ampania                               |                            | C Beneficiari            |  |
| Negi                                                 | one Campania                      |                                       |                            |                          |  |
| Pagament                                             | o Dovuto : Over 70 e Tessera age  | evolata                               |                            |                          |  |
|                                                      | Residenza beneficiario *          |                                       | 0                          |                          |  |
|                                                      | Descrizione versamento            | · · · · · · · · · · · · · · · · · · · | ø                          |                          |  |
|                                                      | Importo*                          |                                       |                            |                          |  |
|                                                      | E-Mail*                           |                                       |                            |                          |  |
|                                                      | Captcha                           | Non sono un robot                     | reCAPTCHA<br>Prinzy-Temini |                          |  |
|                                                      |                                   |                                       | Indietro                   | Aggiungi al carrello 🏾 🎽 |  |
|                                                      |                                   |                                       |                            |                          |  |
|                                                      |                                   |                                       |                            |                          |  |
|                                                      |                                   |                                       |                            |                          |  |
| түраү                                                |                                   |                                       |                            |                          |  |
| Regione Campania<br>Via S. Lucia, 81<br>80132 Napoli | Privacy<br>Informativa Co         | pokies                                |                            |                          |  |
| @ 2015-2019 Regin                                    | ne Campania - C.F. 800 119.906.39 |                                       |                            |                          |  |

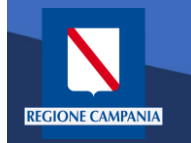

In modalità pagamento anonimo occorre inserire anche la propria e-mail: a tale indirizzo il sistema invierà un link che permette di proseguire con il pagamento

| I           | pagoPA mýpay                                                          |                   | 👗 Accedi                        |
|-------------|-----------------------------------------------------------------------|-------------------|---------------------------------|
| l           | Portale dei Pagamenti della Regione                                   | Campania          | C Beneficiari                   |
|             | Regione Campania                                                      |                   |                                 |
|             | Pagamento Dovuto : Over 70 e Tessera                                  | agevolata         |                                 |
|             | Residenza beneficiari                                                 | o * Via Scarlatti | 0                               |
|             | Descrizione versame                                                   | Pagamento over 70 | 0                               |
|             | Impor                                                                 | to* 1€            |                                 |
|             | E-Mi                                                                  | il* test@test.it  |                                 |
|             | Capto                                                                 | Non sono un robot | reCATCHA<br>Prigs: Tentid       |
|             |                                                                       |                   | Indietro Aggiungi al carrello 🍞 |
|             |                                                                       |                   |                                 |
| -           | пүраү                                                                 |                   |                                 |
| F<br>V<br>E | Regione Campania Privacy<br>Via S. Lucia, 81 Informat<br>80132 Napoli | va Cookies        |                                 |
| (           | © 2015-2019 Regione Campania - C.F. 800.119.906.39                    |                   |                                 |
|             |                                                                       |                   |                                 |

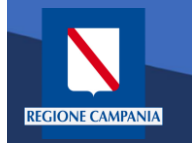

pagoPA

mýpay

Portale dei Pagamenti della Regione Campania

Quando clicchiamo sul link ricevuto via email ci viene presentato il carrello per il pagamento: la causale è composta dalla concatenazione dei campi inseriti al passo precedente

#### **Regione** Campania N Carrello : elenco dovuti nel carrello Causale Versamento Importo Valuta Via Scarlatti #Pagamento over 70 1,00 EUR Importo Totale Pagamento : 1,00 Euro 3 Scegli come pagare gli importi presenti nel carrello, puoi procedere al pagamento online oppure stampare l'avviso cartaceo e recarti in uno sportello abilitato alla riscossione. La stampa dell'avviso non preclude la possibilità di effettuare successivamente il pagamento online Procedi con il pagamento online 🔊 Prepara Avviso da stampare 🛛 📑 Avviso cartaced Pagamento online Ti sarà richiesto di compilare l'anagrafica del soggetto intestatario dell'avviso. In seguito Potrai scegliere una delle modalità di pagamento online previste dal sistema pagoPA@ potrai salvare il pdf dell'avviso, stamparlo e procedere al pagamento con le seguenti (carta di credito, home banking e altre) e identificare un istituto finanziario con il quale modalità perfezionare il pagamento. · Recandoti fisicamente ad uno sportello di un Prestatore di Servizi di Panamento Ti sarà richiesto di compilare l'anagrafica del soggetto intestatario e facoltativamente (Banche, Poste, Tabaccai e altri canali) abilitato all'incasso (Operatori abilitati). l'anagrafica del soggetto versante. Successivamente sarai reindirizzato sul portale della Tramite home banking (Servizio CBILL) se la tua banca fa parte del Consorzio CBI banca scelta per effettuare il pagamento. (Clicca di seguito per visualizzare l'elenco degli istituti finanziari che aderiscono a pagoPA® tramite il servizio CBILL: Link) A Torna alla Homepage mypay Regione Campania Via S. Lucia, 81 Informativa Cookies 80132 Napoli

© 2015-2019 Regione Campania - C.F. 800.119.906.39

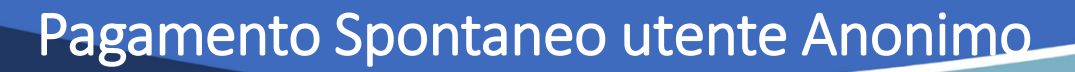

Dobbiamo ora scegliere se procedere con la generazione e stampa dell'avviso (così da poter pagare in secondo tempo, anche non online) o procedere direttamente con il pagamento online. Adesso sceglieremo il secondo metodo.

| Portale dei Pagamenti della Re                                                                                                    | gione Campania                                                                                                    |                                                                                                    |                                                                                                    |        |
|----------------------------------------------------------------------------------------------------|----------------------------------------------------------------------------------------------------|----------------------------------------------------------------------------------------------------|----------------------------------------------------------------------------------------------------|--------|
| Regione Campania                                                                                                    |                                                                                                    |                                                                                                    |                                                                                                    |        |
|                                                                                                    | Carrello : elenco d                                                                                                    | ovuti nel carrello                                                                                                    |                                                                                                    |        |
| Causale Versamento                                                                                                    |                                                                                                    | Importo                                                                                                    | Valuta                                                                                                    |        |
| Via Scarlatti #Pagamento over 70                                                                                                    |                                                                                                    | 1,00                                                                                                    | EUR                                                                                                    |        |
|                                                                                                    |                                                                                                    | Impor                                                                                                    | to Totale Pagamento : 1,00 Euro                                                                                                    |        |
| Scegil come pagare gli importi presenti nel carrello, puc<br>stampa dell'avviso non preclude la possibilità di effettua                                                                                                    | oi procedere al pagamento online o<br>are successivamente il pagamento                                                                                                    | ppure stampare l'avviso cartaceo e<br>online.                                                                                                    | recarti in uno sportello ablittato alla riscossione. La                                                                                                    |        |
| Prepara Avviso da stampare                                                                                                    |                                                                                                    | Procedi co                                                                                                    | on il pagamento online S                                                                                                    | $\geq$ |
| <ul> <li>Ti sarà richiesto di compilare l'anagrafica del sogetto inti<br/>potrai salvare il pdf dell'avviso, stamparlo e procedere a<br/>modalità.</li> <li>Recandotti fisicamente ad uno sportello di un Prestal<br/>(Banche, Poste, Tabaccai e altri canati) abilitato all'incasa.</li> <li>Tramite home banking (Servizio CBILL) se la tua banc<br/>(Cilicca di seguito per visualizzare felenco degli istituti<br/>pagoPA® tramite il servizio CBILL: Link)</li> </ul> | estatario dell'avviso. In seguito<br>al pagamento con le seguenti<br>tore di Servizi di Pagamento<br>o (Operatori abilitati).<br>za fa parte del Consorzio CBI<br>i finanziari che aderiscono a | Potral scegliere una delle modali<br>(carta di credito, home banking e<br>perfezionare il pagamento.<br>Ti sarà nchiesto di compitare l'a<br>l'anagrafica del soggetto versante<br>banca scetta per effettuare il pagar | Fagamento omine previste dal sistema pagoPA®<br>a di pagamento omine previste dal sistema pagoPA®<br>altre) e identificare un istituto finanziario con il quale<br>nagrafica del soggetto intestatario e facoltativamente<br>. Successivamente sarai reindirizzato sul portale della<br>mento. |        |
|                                                                                                    |                                                                                                    |                                                                                                    | 👫 Torna alla Homepage                                                                                                    |        |
|                                                                                                    |                                                                                                    |                                                                                                    |                                                                                                    |        |
| m <mark>ipay</mark>                                                                                                    |                                                                                                    |                                                                                                    |                                                                                                    |        |
| Regione Campania<br>Via S. Lucia, 81<br>80132 Napoli                                                                                                    | Privacy<br>Informativa Cookies                                                                                                    |                                                                                                    |                                                                                                    |        |
| © 2015-2019 Regione Campania - C.F. 800.119.906.39                                                                                                    |                                                                                                    |                                                                                                    |                                                                                                    |        |

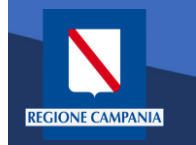

Il sistema chiede di inserire i dati anagrafici relativi al soggetto **pagatore** 

| <section-header></section-header>                                                                                                    | <section-header><section-header><section-header><section-header><section-header><complex-block></complex-block></section-header></section-header></section-header></section-header></section-header>                                                                                                    | Negione Campania                                                                                                    |                                 |                    |
|----------------------------------------------------------------------------------------------------|----------------------------------------------------------------------------------------------------|----------------------------------------------------------------------------------------------------|---------------------------------|--------------------|
| <image/>                                                                                                    | <image/>                                                                                                    | Anagrafica : dati a                                                                                                    | inagrafici del soggetto intesta | atario             |
| <section-header><section-header><section-header><section-header><section-header><section-header><section-header><section-header><section-header><section-header></section-header></section-header></section-header></section-header></section-header></section-header></section-header></section-header></section-header></section-header>                                                                                                    | <section-header><section-header><section-header><section-header><section-header><section-header><section-header><section-header><section-header><section-header><section-header><section-header></section-header></section-header></section-header></section-header></section-header></section-header></section-header></section-header></section-header></section-header></section-header></section-header>                                                                                                    | Anagrafica Riepilogo                                                                                                    | Sceta PSP Pagar                 | nento Esito        |
| Image: And a solution is the content on the base of the set of the set of the s                                                                                                    | <section-header></section-header>                                                                                                    | Anarrafias socratto intestatorio                                                                                                    |                                 |                    |
| <ul> <li>By the objective state of the data of the data for the data for the data f</li></ul>                                                                                                    | <complex-block></complex-block>                                                                                                    |                                                                                                    |                                 |                    |
| * Angrafica:<br>Angrafica:<br>* Origo soggeficie<br>* Codice fiscale / Partita Iva:<br>* Codice fiscale / Partita Iva:<br>* Codice fiscale / P                                                                                                    | <complex-block></complex-block>                                                                                                    | Il soggetto intestatario o soggetto debitore è colu: Ich ha contratto un debito<br>dell'Ente Creditore, ovvero effettua un pagamento di sua iniziativa per ottener<br>servizio o una cettificazione. Rappresenta il soggetto (persona Fisica o Giudi<br>debitore di somme di denaro nei confonti della Pubblica Amministrazione. | s favore<br>e un<br>lica)       |                    |
| Arageda     • Tree soggetto:   Bogetto Face/ partia iva:   • Codeo face/ partia iva:   • Codeo face/ partia iva:   • Codeo face/ partia iva:   • Codeo face/ partia iva:   • Codeo face/ partia iva:   • Barror   • Barror   • Barror   • Devinci:   • Oealta   • Oealta     • Oealta     • Devinci:   • Oealta     • Oealta     • Oealta <td><form></form></td> <td>• Anagrafica:</td> <td></td> <td></td>                                                                                                    | <form></form>                                                                                                    | • Anagrafica:                                                                                                    |                                 |                    |
| * Codeo focale / Partita Iva:   Outeo focale / partita iva:   • Brail:   • Brail: <tr< td=""><td><form></form></td><td>Anagranca</td><td>Θ</td><td></td></tr<>                                                                                                    | <form></form>                                                                                                    | Anagranca                                                                                                    | Θ                               |                    |
| * Codeo focal / Partia Iva:<br>© other focal / partia Iva:<br>* Email:<br>Email:<br>Indirezco:<br>Indirezco:<br>In                                                                                                    | <form></form>                                                                                                    | Soggetto Fisico *                                                                                                    |                                 |                    |
| odder fincale / partial wa     * Email   Entail   indrizzo:   Indrizzo:   In                                                                                                    | <form></form>                                                                                                    | * Codice fiscale / Partita Iva:                                                                                                    |                                 |                    |
| * Email<br>Email<br>Madrizzo:<br>Imailezo<br>Oxico:<br>Oxico:<br>O |                                                                                                    | Codice fiscale / partita iva                                                                                                    | •                               |                    |
| Initial     Initial                                                                                                    |                                                                                                    | * Email:                                                                                                    |                                 |                    |
| Imaliaza   Imaliaza   Crica:   Orazione:   Selecionare una nazione   Selecionare una nazione   Orazita:   • O   Localita:   • O     Abbandons     Indietro     Proceed     • O                                                                                                    |                                                                                                    |                                                                                                    | U                               |                    |
| Civica:<br>CAP<br>CAP<br>CAD<br>Selectonare una nazone<br>Selectonare una nazone<br>Provencia:<br>• • •<br>Locatta:<br>• • •<br>Abbandona<br>( Indietro Proced )                                                                                                    | <form></form>                                                                                                    | Indirizzo                                                                                                    | •                               |                    |
| Over   CAP   CAP   Nazione   Selezionare una nazione   Selezionare una nazione   Provencia:   • •   Localtà:   • •     Co Abbandona     O Indietro     Procendi                                                                                                    |                                                                                                    | Civico:                                                                                                    |                                 |                    |
| CAP<br>CAP<br>Seleconare una nazione<br>Provincia:<br>•<br>Località:<br>•<br>C Abbandona<br>C Indietro Proced O                                                                                                    |                                                                                                    | Civico                                                                                                    |                                 |                    |
| Nazione:<br>Selezionare una nazione<br>Provincia:<br>Contità:<br>Contità:                                                                                                    | National   Selectorian autom   Provincia:   Image: Image: Image                                                                                                    | CAP:                                                                                                    |                                 |                    |
| Nelizone<br>Selezionare una nazione<br>Provincia:<br>Coatità:<br>Coatità:                                                                                                    | Nacona   Selectorare una naciona   Povincia:   • • •   Località:   • • •     • • • •     • • • • •     • • • • • • • • • • • • • • • • • • •                                                                                                    |                                                                                                    |                                 |                    |
| Provincia:<br>Località:                                                                                                    | Provincia:                                                                                                    | Selezionare una nazione                                                                                                    |                                 |                    |
| Locatità C Abbandona O Indietro Procedi O                                                                                                    | Locatità<br>Coatità<br>Co | Provincia:                                                                                                    |                                 |                    |
| Località:                                                                                                    |                                                                                                    | Ť Ø                                                                                                    |                                 |                    |
| Abbandona     Abbandona     Indietro     Procedi                                                                                                    |                                                                                                    | Località:                                                                                                    |                                 |                    |
| Abbandona Abbandona                                                                                                    | Abbandona     Abbandona     Abbandona                                                                                                    |                                                                                                    |                                 |                    |
|                                                                                                    | түраү                                                                                                    | Abbandona                                                                                                    |                                 | Indietro Procedi 🔊 |
|                                                                                                    | түраү                                                                                                    |                                                                                                    |                                 |                    |
|                                                                                                    | түраү                                                                                                    |                                                                                                    |                                 |                    |
|                                                                                                    | түраү                                                                                                    |                                                                                                    |                                 |                    |
|                                                                                                    | түраү                                                                                                    |                                                                                                    |                                 |                    |
|                                                                                                    |                                                                                                    | contra au c                                                                                                    |                                 |                    |
| mýpay                                                                                                    |                                                                                                    |                                                                                                    |                                 |                    |
| түраү                                                                                                    | Regione Campania Privacy<br>Ma Cluria 81 Informativa Confides                                                                                                    | Пітрат                                                                                                    |                                 |                    |
| Regione Campania Privacy<br>Ves Levas Int Informativa Cookles                                                                                                    | 80132 Napoli                                                                                                    | Regione Campania Privacy<br>Na S. Lucia, 81 Informativa Col                                                                                                    |                                 |                    |

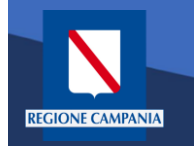

Procedendo il sistema mostra un **riepilogo** prima di procedere al pagamento.

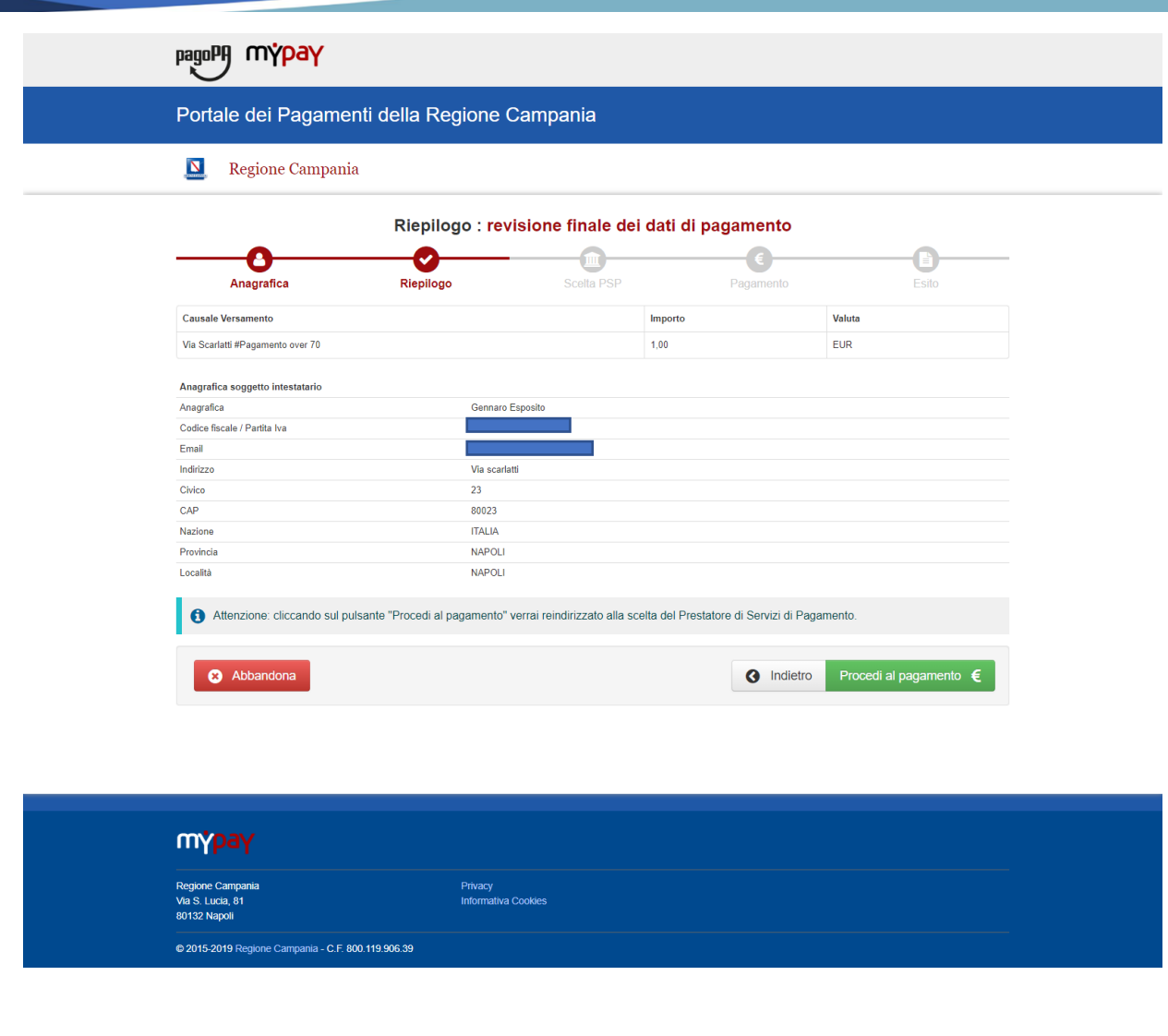

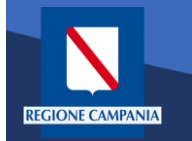

Scelta della modalità di pagamento: Si può scegliere se pagare subito con addebito in conto, pagare con carte o con altri metodi di pagamento.

|   | pagoPA | Regione Campania<br>/RFS/RF1701330000000000160000/1.00/TXT/Via Scarlatti Pagamento over 3<br>1,00€ | <sup>70</sup> ×           |
|---|--------|----------------------------------------------------------------------------------------------------|---------------------------|
|   |        |                                                                                                    |                           |
|   |        | Come vuoi pagare?                                                                                  |                           |
|   |        | Carta di credito/debito                                                                            |                           |
| า |        | Conto corrente                                                                                     |                           |
|   |        | Altri metodi di pagamento                                                                          |                           |
|   |        |                                                                                                    |                           |
|   |        |                                                                                                    |                           |
|   |        |                                                                                                    | Informativa sulla privacy |
|   |        |                                                                                                    |                           |
|   |        |                                                                                                    |                           |

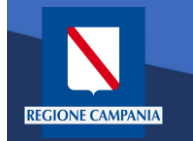

Scegliendo di procedere al pagamento mediante carta di credito saremo riportati alla seguente pagina, dove inseriremo i dati della nostra carta.

| pagoPA | Regio<br>/RFS/RF1701330000000000016000   | ne Campania<br>30/1.00/TXT/Via Scarlatti Pagamento over 70<br><b>1,00€</b> | 2 | ×                         |
|--------|------------------------------------------|----------------------------------------------------------------------------|---|---------------------------|
|        | pagoPA accetta que                       | este carte di credito/debito                                               |   |                           |
|        | orme e cognome non validi, non ci devono | essere caretteri speciali                                                  | - |                           |
|        | DOOD 0000 0000 0                         | 000                                                                        | - |                           |
|        | mm / AA                                  | codice di verifica                                                         | - |                           |
|        |                                          |                                                                            |   |                           |
|        |                                          |                                                                            |   |                           |
|        |                                          |                                                                            |   | Informativa sulla privacy |

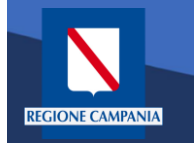

A questo punto verrà mostrato un riepilogo con i relativi costi di commissione. Controllare e confermare il pagamento.

| pagoPf | Regione Campania<br>/RFS/RF1701330000000000160000/1.00/TXT/Via Scarlatti Pagamento over 70<br>1,00€                     | ×                         |
|--------|----------------------------------------------------------------------------------------------------|---------------------------|
|        | Paga con questa <b>carta di credito</b>                                                                                 |                           |
|        | **** ***** 0119<br>GENNARO ESPOSITO scad. 12 / 22                                                                       |                           |
|        | Costi massimi di commissione <b>1,00 € Perché?</b><br>Il pagamento sarà gestito da<br>Il pagamento con carta di credito |                           |
|        | Cambia il gestore del pagamento                                                                                         |                           |
|        | Totale 2,00 €<br>Riceveral l'esito all'indirizzo                                                                        |                           |
|        | ATTENZIONE: DOPO LA CONFERMA DEL PAGAMENTO NON SARÀ PIÙ<br>POSSIBILE ANNULLARE                                          |                           |
|        | Conferma il pagamento                                                                                                   |                           |
|        |                                                                                                    | Informativa sulla privacy |

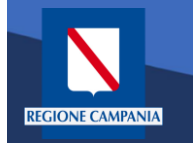

Effettuato il pagamento, ritorniamo in automatico alla pagina di MyPay, che ci segnala il completamento del processo. Per l'esito della transazione occorre attendere la ricezione di un'email

| pagoPA MYpay                                         |                                  |                                 |                                      | 👗 Accedi                              |  |
|------------------------------------------------------|----------------------------------|---------------------------------|--------------------------------------|---------------------------------------|--|
| Portale dei Pagamenti d                              | della Regione Ca                 | mpania                          |                                      | C Beneficiari                         |  |
| 🔟 Regione Campania                                   |                                  |                                 |                                      |                                       |  |
|                                                      | Esito :                          | transazione conclu              | ısa                                  |                                       |  |
| Anagrafica                                           | Riepilogo                        | Scelta PSP                      | €<br>Pagamento                       | Esito                                 |  |
| Processo di pagamento eseguito                       | correttamente, l'esito della tra | nsazione sara' disponibile a br | reve. Controlla la tua casella di po | sta.                                  |  |
| Torna alla Homepage                                  |                                  |                                 |                                      |                                       |  |
|                                                      |                                  |                                 |                                      |                                       |  |
|                                                      |                                  |                                 |                                      |                                       |  |
|                                                      |                                  |                                 |                                      |                                       |  |
|                                                      |                                  |                                 |                                      |                                       |  |
| түраү                                                |                                  |                                 |                                      |                                       |  |
| Regione Campania<br>Via S. Lucia, 81<br>80132 Napoli | Privacy<br>Informativa Cool      | kies                            |                                      |                                       |  |
| © 2015-2019 Regione Campania - C.F. 800.119.         | 906.39                           |                                 |                                      | · · · · · · · · · · · · · · · · · · · |  |

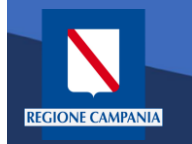

M

A valle del processo di pagamento si riceverà una email contenente l'esito della transazione e, in caso di successo, sarà presente un link per ottenere la Ricevuta Telematica di pagamento

#### MyPay <nobody@regione.campania.it>

Portale dei Pagamenti: Ricevuta Pagamento

Si informa il cittadino che e' disponibile l'esito del pagamento da lei effettuato. Segua il link di seguito per visualizzare la ricevuta telematica.

Esito pagamento: eseguito con successo

https://mypay.regione.campania.it/pa/report/ricevutaTelematica.html? id=55 Omissis

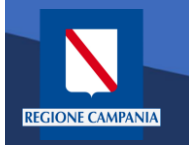

La Ricevuta Telematica (RT) di pagamento scaricabile tramite il link ricevuto via email è liberatoria per il cittadino.

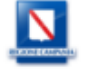

#### RICEVUTA TELEMATICA PAGAMENTO

Stampata in data: 14/01/2020 19:13:43

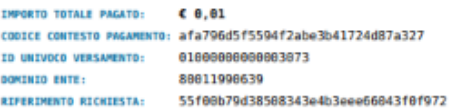

ESITO: Paga 87a327 BATA RICHIESTA: 20/1 BATA RICEVUTA: 20/1 IDENTIFICATIVO RICEVUTA: IRF3

 Pagamento eseguito

 STA:
 20/12/2019 13:53:41

 TA:
 20/12/2019 13:54:53

 TVO RECEVUTA:
 Imr/35087pcq/7je2lak7p87iy88s7nu3e

| ENTE BENEFICIARIO               | )                |            |        |
|---------------------------------|------------------|------------|--------|
| ENOMINAZIONE:                   | Regione Campania |            |        |
| IPO:                            | G                |            |        |
| ODICE UNIVOCO:                  | 80011990639      |            |        |
| AZIONE:                         | IT               | PROVINCIA: | Napoli |
| OCALITÀ:                        | Napoli           |            |        |
| NDIRIZZO:                       | Via Santa Lucia  |            |        |
| IVICO:                          | 81               | CAP :      | 80132  |
| ENOMINAZIONE UNITÀ<br>PERATIVA: |                  |            |        |
| ODICE UNITÀ<br>PERATIVA:        |                  |            |        |

| SOGGETTO INTES  | TATARIO    |            |       |
|-----------------|------------|------------|-------|
| ANAGRAFICA:     |            |            |       |
| TIPO:           | F          |            |       |
| CODICE UNIVOCO: |            |            |       |
| EMAIL:          |            |            |       |
| NAZIONE:        | IT         | PROVINCIA: | NA    |
| LOCALITÀ:       |            |            |       |
| INDIRIZZO:      | via toledo |            |       |
| CIVICO:         | 4          | CAP:       | 80100 |

#### ISTITUTO ATTESTANTE

| ENOMINAZIONE:                   | Intesa Sanpaolo |            |  |
|---------------------------------|-----------------|------------|--|
| IPO:                            | В               |            |  |
| ODICE UNIVOCO:                  | BCITITMM        |            |  |
| IAZIONE:                        |                 | PROVINCIA: |  |
| OCALITÀ:                        |                 |            |  |
| NDIRIZZO:                       |                 |            |  |
| IVICO:                          |                 | CAP :      |  |
| ENOMINAZIONE UNITÀ<br>PERATIVA: |                 |            |  |
| ODICE UNITÀ                     |                 |            |  |

#### DOVUTI PAGATI

|                                     | -                                        |                |                           |             |
|-------------------------------------|------------------------------------------|----------------|---------------------------|-------------|
| Id Univoco Dovuto                   | Importo pagato                           | Data pagamento | Id Univoco Ris            | cossione    |
| 0003c2758c27bac4a1c9026ed746d72218b | € 8,91                                   | 28/12/2019     | 193541846                 | 262         |
| Tipo Dovuto ARISGAN                 | <ul> <li>Addizionale Regional</li> </ul> |                | ati Specifici Riscossione | Commissioni |
| Causale versamento 8886 - ARISGA    | Mensilita (12/2019)                      | NA090278F      | 9/6896                    |             |

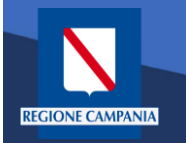

#### Pagamento Spontaneo Anonimo – Generazione Avviso

Durante i passi previsti per il pagamento spontaneo anonimo è possibile procedere alla Generazione e Stampa di un Avviso, così da poter effettuare il pagamento in secondo tempo, ad es. su ATM, Home banking, tabaccai, ecc.

| pagoPA mypay                                                                                                    |                                                                                                    |                                                                                                    |                                                                                                    |  |
|----------------------------------------------------------------------------------------------------|----------------------------------------------------------------------------------------------------|----------------------------------------------------------------------------------------------------|----------------------------------------------------------------------------------------------------|--|
| Portale dei Pagamenti d                                                                                                    | della Regione Campania                                                                                                    | I                                                                                                    |                                                                                                    |  |
| Regione Campania                                                                                                    |                                                                                                    |                                                                                                    |                                                                                                    |  |
|                                                                                                    | Carrello : elenco o                                                                                                    | lovuti nel carrello                                                                                                    |                                                                                                    |  |
| Causale Versamento                                                                                                    |                                                                                                    | Importo                                                                                                    | Valuta                                                                                                    |  |
| Via scarlatti#Pagamento over 70                                                                                                    |                                                                                                    | 1,00                                                                                                    | EUR                                                                                                    |  |
|                                                                                                    |                                                                                                    | Impo                                                                                                    | orto Totale Pagamento : 1,00 Euro                                                                                                    |  |
| Avviso<br>EL sarà richiesto di compilare l'anagrafica ci<br>portal salvare il pdf dell'avviso, stamparto<br>modalità:<br>A Recandoti fisicamente ad uno sportelle<br>(Banche, Poste, Tabaccai e atiri canali) at<br>Tramite home banking (Servizio CBILL)<br>(Clicca di seguito per visualizzare rele<br>pagoPA® tramite il servizio CBILL: Link) | cartaceo<br>lel soggetto intestatario dell'avviso. In sognito<br>e procedere al pagamento con te seguenti<br>o di un Prestatore di Servizi di Pagamento<br>bilitato all'incasso (Operatori abilitati).<br>es la tua banca fa parte del Consorzio CBI<br>nco degli istituti finanziari che aderiscono a | Potrai scegliere una delle mod<br>(carta di credito, home banking<br>perfezionare il pagamento.<br>Ti sarà richiesto di compilare<br>l'anagrafica del soggetto versa<br>banca scetta per effettuare il pag | Pagamento online<br>alità di pagamento online previste dal sistema pagoPA®<br>g e altre) e identificare un istituto finanziario con il quale<br>l'anagrafica del soggetto intestatario e facoitativamente<br>nte: Successivamente sarai reindirizzato sul portale della<br>gamento. |  |
|                                                                                                    |                                                                                                    |                                                                                                    | 🕷 Torna alla Homepage                                                                                                    |  |
| түраү                                                                                                    |                                                                                                    |                                                                                                    |                                                                                                    |  |
| Regione Campania<br>Via S. Lucia, 81<br>80132 Napoli                                                                                                    | Privacy<br>Informativa Cookies                                                                                                    |                                                                                                    |                                                                                                    |  |
|                                                                                                    |                                                                                                    |                                                                                                    |                                                                                                    |  |

# Pagamento Spontaneo Anonimo – Generazione Avviso

A questo punto il sistema ci chiede i dati del **Pagatore.** Una volta inseriti si clicca su **Procedi** 

| Regione Campania                                                                                                    |                       |                 |
|----------------------------------------------------------------------------------------------------|-----------------------|-----------------|
|                                                                                                    |                       |                 |
| Anagrafica : dati an                                                                                                    | agrafici del soggetto | intestatario    |
| Carrello                                                                                                    | Anagrafica            | Stama prospetto |
| Anarrafica soggetto intestatario                                                                                                    |                       |                 |
| Angranea soggetto intestatario                                                                                                    |                       |                 |
| Il soggetto intestatario o soggetto debitore è colui che ha contratto un debito a fai<br>dell'Ente Creditore, ovvero effettua un pagamento di sua iniciativa per ottenere u<br>servizio o una certificazione. Rappresenta il soggetto (persona Fisica o Giuridazi<br>debitore di somme di denaro nei controlti della Pubblica Amministrazione. | nore<br>1             |                 |
| * Ananrafica:                                                                                                    |                       |                 |
| Anagrafica                                                                                                    | Θ                     |                 |
| * Tipo soggetto:                                                                                                    |                       |                 |
| Soggetto Fisico 🔻 🕤                                                                                                    |                       |                 |
| Codice fiscale / Partita Iva:     Codice fiscale / partita iva                                                                                                    | 0                     |                 |
| * Email:                                                                                                    |                       |                 |
|                                                                                                    | Θ                     |                 |
| Indirizzo:                                                                                                    |                       |                 |
| Civico                                                                                                    |                       |                 |
| Civico                                                                                                    |                       |                 |
| CAP:                                                                                                    |                       |                 |
| CAP •                                                                                                    |                       |                 |
| Selezionare una nazione                                                                                                    |                       |                 |
| Provincia:                                                                                                    |                       |                 |
| • •                                                                                                    |                       |                 |
| Località:                                                                                                    |                       |                 |
| ·                                                                                                    |                       |                 |
| Abbandona                                                                                                    |                       | Indietro        |
|                                                                                                    |                       |                 |
|                                                                                                    |                       |                 |
|                                                                                                    |                       |                 |
|                                                                                                    |                       |                 |
| түраү                                                                                                    |                       |                 |

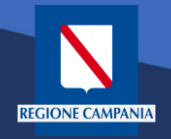

A questo punto possiamo stampare il prospetto

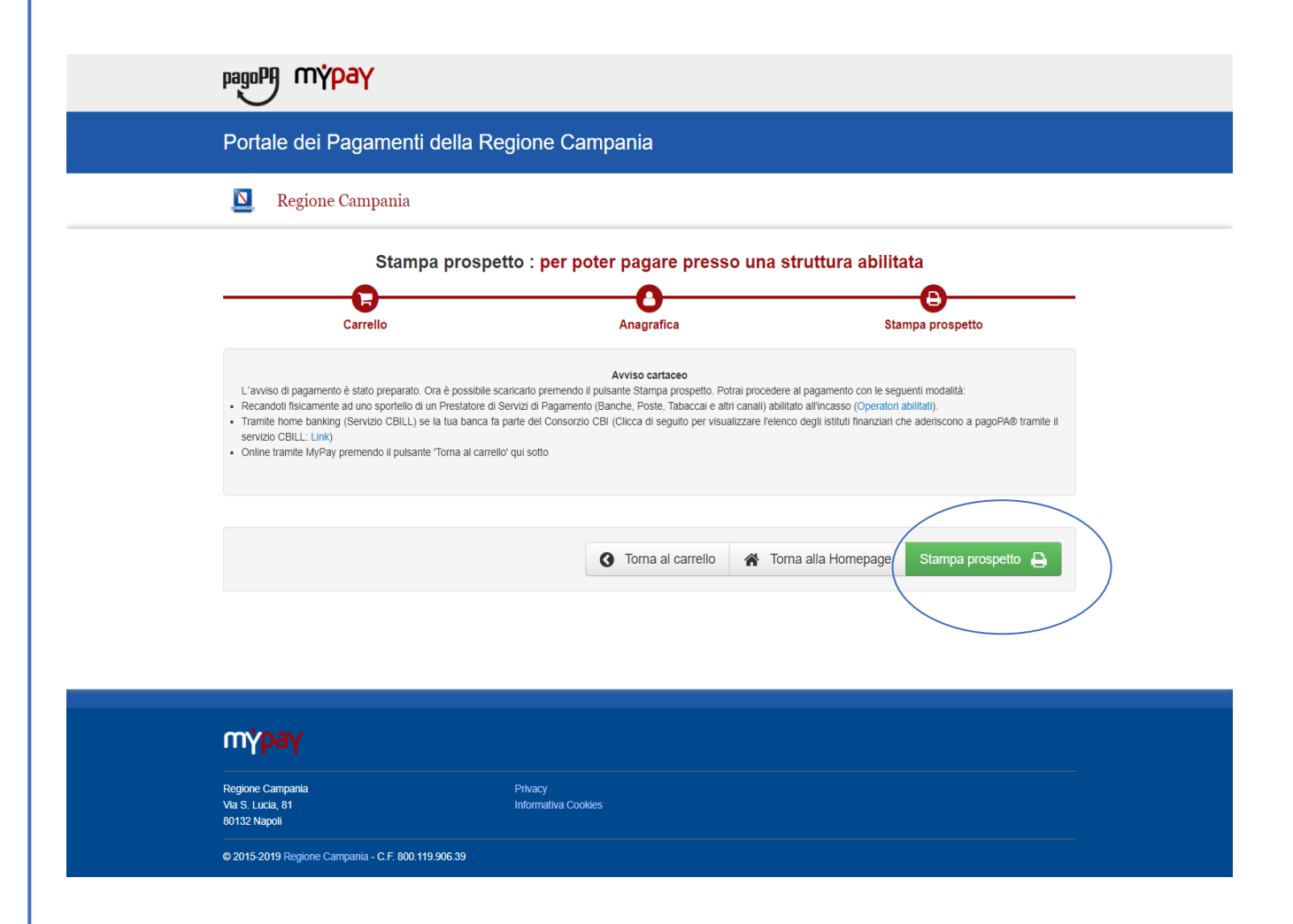

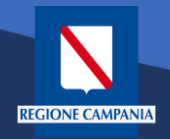

Nell'avviso sono presenti tutte le informazioni per poter effettuare il pagamento: numeri e QRcode

| Via scarlatti#Pagamento over 70                                                                                                    | REGIONE CAMPANIA                                                                                                    |
|----------------------------------------------------------------------------------------------------|----------------------------------------------------------------------------------------------------|
| ENTE CREDITORE Cod. Fiscale 80011990639                                                                                                    | DESTINATARIO AVVISO Cod. Fiscale GRRLSM98T22F839R                                                                                                    |
| Regione Campania                                                                                                    | Gennaro Esposito                                                                                                    |
| Via Santa Lucia 81 80132 Napoli (NA)<br>390817961111<br>pagopa.campania@almaviva.it                                                                                                    | Via scarlatti 23 80023<br>NAPOLI (NA) - ITA                                                                                                    |
| QUANTO E QUANDO PAGARE?                                                                                                    | DOVE PAGARE?ista dei canali di pagamento su www.agid.gov.it/pagopa                                                                                                    |
| <ul> <li>1,00 Euro</li> <li>Puoi pagare con una unica rata.</li> <li>L'importo è aggiornato automaticamente dal sistema e potrebbe<br/>subire variazioni per eventuali sgravi, note di credito, indennità di<br/>mora, sanzioni o interessi, ecc. Un operatore, il sito o l'app che<br/>userai ti potrebbero quindi chiedere una cifra diversa da quella qui<br/>indicata.</li> <li>Utilizza la porzione di avviso relativa al canale di p</li> </ul> | PAGA SUL SITO O CON LE APP         del tuo Ente Creditore, della tua Banca o degli altri<br>canali di pagamento. Potral pagare con carte, conto<br>corrente, CBILL.         PAGA SUL TERRITORIO<br>in Banca, in Ricevitoria, dal Tabaccaio, al Bancomat, al<br>Supermercato.         Potral pagare in contanti, con carte o conto corrente.         Pagamento che preferisci. |
| BANCHE E ALTRI CANALI                                                                                                    | RATA UNICA                                                                                                    |
| Qui accanto trovi il codice QR e<br>il codice interbancario CBILL per<br>pagare attraverso il circuito<br>bancario e gli altri canali di<br>pagamento abilitati.                                                                                                    | Inatario Gennaro Esposito Euro 1,00<br>Creditore Regione Campania<br>Itto del pagamento Via scarlatti#Pagamento over 70<br>Ce CBILL Codice Avviso Cod. Fiscale Ente Creditore<br>3010 0000 0000 0010 53 80011990639                                                                                                    |

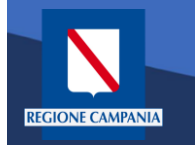

### Pagamento con Avviso utente Anonimo

Caso alternativo: Pagamento mediante Avviso di pagamento (ricevuto dall'Ente o generato come indicato nelle slide precedenti)

| pagoPA mypay                                                                                                    | 👗 Accedi                                                                                                    |  |
|----------------------------------------------------------------------------------------------------|----------------------------------------------------------------------------------------------------|--|
| Portale dei Pagamenti della Regione Car                                                                                                    | mpania 🤁 Beneficiari                                                                                                    |  |
| <b>Q</b> Regione Campania                                                                                                    |                                                                                                    |  |
| Avviso di Pagamento<br>Se hai ricevuto un Avviso di Pagamento compila il seguen<br>Codice a<br>Codice Fiscale / Partita IVA ii<br>Inserire la propria email (non PEC) necessaria per accedere alla p<br>P<br>Altre tipologie di pagamento<br>Scegli il tipo di pagamento e procedi alla<br>compilazione dei campi richiesti | Inite form         avviso / IUV:       Codice avviso / IUV         intestatario:       Codice Fiscale / Parita IVA intestatano         procedura di       Email         pagamento:       Procedi Imail         PAGAMENTI ORDINARI E RAVVEDIMENTI OPEROSI         ARISGAN - Addizionale Regionale sul Gas Naturale/Imposta sostitutiva - PAGAMENTI ORDINARI E RAVVEDIMENTI OPEROSI         ARISGAN - Addizionale Regionale sul Gas Naturale/Imposta sostitutiva - CAUZIONI         IRBA Imposta regionale sulla benzina per autotrazione - Pagamenti ordinari e ravvedimenti operosi         TASSA DI ABILITAZIONE ALL'ESERCIZIO PROFESSIONALE         TSDD - Tributo speciale per il deposito in discarica dei rifiuti solidi - PAGAMENTI ORDINARI E RAVVEDIMENTI OPEROSI |  |
| түраү                                                                                                    |                                                                                                    |  |
| Regione Campania Posta Elettronica<br>Via S. Lucia, 81<br>80132 Napoli                                                                                                    | L Certificata Privacy<br>Informativa Cookies                                                                                                    |  |
| © 2015-2019 Regione Campania - C.F. 800.119.906.39                                                                                                    |                                                                                                    |  |

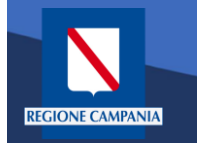

L'**Avviso** ha un numero specifico che lo identifica: dovremo inserirlo aggiungendo anche il codice fiscale dell'intestatario dell'avviso.

| pagoPA mypay                                                                                                    | 💄 Accedi                                                                             |
|----------------------------------------------------------------------------------------------------|--------------------------------------------------------------------------------------|
| Portale dei Pagamenti della Regione Campania                                                                                                    | C Beneficiari                                                                        |
| Regione Campania                                                                                                    |                                                                                      |
| Avviso di Pagamento<br>Se hai ricevuto un Avviso di Pagamento compila il seguente form<br>Codice avviso / IUV:<br>Codice Fiscale / Partita IVA intestatario:<br>Inserire la propria email (non PEC) necessaria per accedere alla procedura di<br>pagamento: | Codice avviso / IUV<br>Codice Fiscale / Partita IVA intestatario<br>Email<br>Procedi |

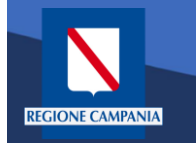

Occorre inserire l'e-mail a cui il sistema invierà il link per procedere al pagamento, poiché siamo ancora nel caso pagamento anonimo

| pagoPA mýpay                                                                                                    | 👗 Accedi      |
|----------------------------------------------------------------------------------------------------|---------------|
| Portale dei Pagamenti della Regione Campania                                                                                     | C Beneficiari |
| Regione Campania                                                                                                    |               |
| Avviso di Pagamento<br>Se hai ricevuto un Avviso di Pagamento compila il seguente form                                           |               |
| Codice avviso / IUV: Codice avviso / IUV<br>Codice Fiscale / Partita IVA intestatario: Codice Fiscale / Partita IVA intestatario | >             |
| Inserire la propria email (non PEC) necessaria per accedere alla procedura di pagamento:                                         | Procedi 🔊     |

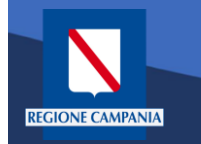

Dopo aver inserito i campi clicchiamo su procedi

| pagoPA mypay                                                                             | 💄 Accedi                                  |  |
|------------------------------------------------------------------------------------------|-------------------------------------------|--|
| Portale dei Pagamenti della Regione Campania                                             | C Beneficiari                             |  |
| Regione Campania                                                                         |                                           |  |
| Avviso di Pagamento<br>Se hai ricevuto un Avviso di Pagamento compila il seguente form   |                                           |  |
| Codice avviso / IUV:                                                                     | Codice avviso / IUV                       |  |
| Codice Fiscale / Partita IVA intestatario:                                               | Codice Fiscale / Partita IVA intestatario |  |
| Inserire la propria email (non PEC) necessaria per accedere alla procedura di pagamento: | Email                                     |  |
|                                                                                          | Procedi                                   |  |

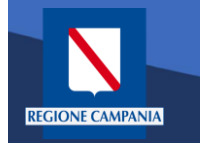

### Pagamento con Avviso utente Anonimo

Se i campi sono corretti il sistema invia un'e-mail che permette di procedere con il pagamento.

|   | pagoPA mýpay                                                                                                    | 👗 Accedi         |
|---|----------------------------------------------------------------------------------------------------|------------------|
|   | Portale dei Pagamenti della Regione Campania                                                                                                    | C Beneficiari    |
| 3 | 🔟 Regione Campania                                                                                                    |                  |
|   | Ti abbiarno inviato una mail all'indirizzo che hai specificato. Controlla la posta in arrivo e segui le istruzioni riportate nella mail per prepagamento. | roseguire con il |
|   |                                                                                                    |                  |

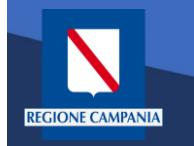

### Pagamento con Avviso utente Anonimo

pagoPA

80132 Nanol

© 2015-2019 Regione Campania - C.F. 800.119.906.39

m<mark>ypay</mark>

Portale dei Pagamenti della Regione Campania

Da questo punto in poi le operazioni sono le medesime di quelle già viste: abbiamo formato il carrello e possiamo procedere con il pagamento

|                                               |                             |                               |                                     | B                                  |
|-----------------------------------------------|-----------------------------|-------------------------------|-------------------------------------|------------------------------------|
| Anagrafica                                    | Riepilogo                   | Scelta PSP                    | Pagamento                           | Esito                              |
| Causale Versamento                            |                             |                               | Importo                             | Valuta                             |
| Via Scarlatti #Pagamento over 70              |                             |                               | 1,00                                | EUR                                |
|                                               |                             |                               |                                     |                                    |
| Anagrafica soggetto intestatario              |                             |                               |                                     |                                    |
| Anagrafica                                    | Gennaro                     | Esposito                      |                                     |                                    |
| Codice fiscale / Partita Iva                  |                             |                               |                                     |                                    |
| Email                                         | Via sear                    |                               |                                     |                                    |
| Civico                                        | via scan                    | nui                           |                                     |                                    |
| CAP                                           | 80023                       |                               |                                     |                                    |
| Nazione                                       | ITALIA                      |                               |                                     |                                    |
| Provincia                                     | NAPOLI                      |                               |                                     |                                    |
| Località                                      | NAPOLI                      |                               |                                     |                                    |
| Attenzione: cliccando sul pulsa     Abbandona | ante "Procedi al pagamento" | verrai reindirizzato alla sce | Ita del Prestatore di Servizi di Pa | gamento.<br>Procedi al pagamento € |
| Abbandona                                     |                             |                               |                                     |                                    |

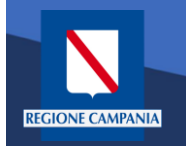

# Autenticazione alla piattaforma

Selezionare '**Accedi'** in alto a destra.

| pagopy mypay                                                                                                    |                                                                                                    | Accedi                                                                                                    |
|----------------------------------------------------------------------------------------------------|----------------------------------------------------------------------------------------------------|----------------------------------------------------------------------------------------------------|
| Portale dei Pagament                                                                                                    | i della Regione Campania                                                                                                    |                                                                                                    |
| [                                                                                                    | Seleziona l'ente beneficiario<br>MAGGIORI INFORMAZIONI<br>Cerca un ente e scopri i servizi oppure paga un ar<br>Cerca ente beneficiario                                                                                                    | VVISO                                                                                                    |
| Benvenuto nel Portale o<br>le Pubbliche Amministr<br>Bervenuto nel Portale dei Pagamenti<br>All'interno del Portale puoi agire come<br>Per accedere in maniera autenticata é<br>SPID è il sistema di accesso che con<br>online della Pubblica Amministrazione<br>(http://www.spid.gov.it/).<br>Se non hai ancora un'identità di<br>(http://www.spid.gov.it/nchiedi-spid). | <b>dei Pagamenti per i cittadini verso</b><br>azioni<br>per i cittadini verso le Pubbliche Amministrazioni.<br>utente Anonimo o come utente Autenticato.<br>e richiesto un account SPID.<br>sente di utilizzare, con un'identità digitale unica, i servizi<br>e e dei privati accreditati: Maggiori informazioni su SPID<br>gitale, richiedila ad uno dei gestori: Richiedi SPID |                                                                                                    |
|                                                                                                    | Avvisi di Pagamento<br>Se hai ricevuto un Avviso di Pagament<br>Protection di Pagamento (Banche, Poste e all<br>banking (Servizio CBILL) se la tua ban<br>O OPERATORI ABILITATI (SPORTELLO                                                                                                    | o puoi pagarlo online nell'apposita sezione.<br>isicamente presso lo sportello di un Prestatore di Servizi<br>n operatori) abilitato all'incasso oppure tramite home<br>ca fa parte del Consorzio CBI.<br>p) • ISTITUTI FINANZIARI SERVIZIO CBILL |
| түраү                                                                                                    |                                                                                                    |                                                                                                    |
| Regione Campania<br>Via S. Lucia, 81<br>80132 Napoli                                                                                                    | Posta Elettronica Certificata                                                                                                    | Pitvacy<br>Informativa Cookies                                                                                                    |
| © 2015-2019 Regione Campania - C.F. 800.                                                                                                    | 119.906.39                                                                                                    |                                                                                                    |

Rev. 2.0 del 12/11/2020 – MyPay 5.9

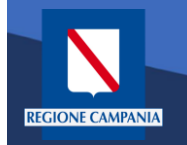

L'accesso a **MyPay** per i pagatori è con SPID, mentre l'IdP regionale è ad uso degli operatori degli Enti .

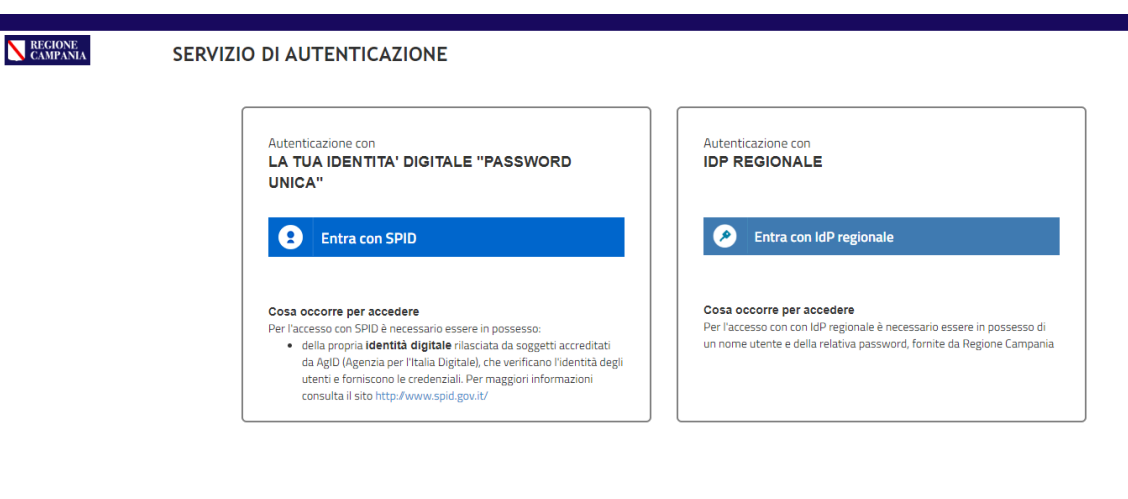

Questo sito utilizza cookie tecnici. Proseguendo nella navigazione accetti l'utilizzo dei cookie.

eggi l'informativa sui cookie.

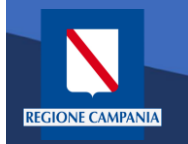

### Autenticazione alla piattaforma

Dopo aver effettuato la procedura di autenticazione, l'utente autenticato può procedere al pagamento dei propri dovuti attraverso una di queste diverse modalità:

- Pagamento tramite
   Posizione aperte
- Pagamento tramite avviso
- Pagamento spontaneo

| pagoPh mypay                                                                               |                                                                   | i Help                                                                                              | Benvenuto 🖡 | OFTING                                   | IOBAND /                                      | / 🕩 Es     |
|--------------------------------------------------------------------------------------------|-------------------------------------------------------------------|----------------------------------------------------------------------------------------------------|-------------|------------------------------------------|-----------------------------------------------|------------|
| Portale dei Pagament                                                                       | i della Regione Car                                               | mpania                                                                                              |             | C Backo                                  | ffice                                         | 📕 Carrello |
| Posizioni aperte<br>Visualizza le posizioni<br>aperte da pagare o in<br>corso di pagamento | Avvisi di pagamento<br>Cerca e paga un avv<br>pagamento           | iso di                                                                                              |             | Altre tipo<br>Scegli il ti<br>campi rict | <mark>logie</mark><br>ipo e compila<br>hiesti | a i        |
| Ente Creditore Causal                                                                      | e Versamento Data dal:                                            | al: Righe per pagi                                                                                  | ina         |                                          |                                               |            |
| - v searc                                                                                  | h 30/10/2020                                                      | 30/11/2020 5 -                                                                                      |             | Data                                     | Cerca                                         |            |
| Ente Creditore                                                                             | Tipo Dovuto                                                       | Causale Versamento                                                                                  | Importo     | Scadenza                                 | Stato                                         | Azioni     |
| Regione Campania                                                                           | Contributo denuncia lavori L.R. 9/83 -<br>Genio Civile di Salerno | 1554#                                                                                               | 221,00      | -                                        | DA<br>PAGARE                                  | ତ୍<br> ਞ   |
| Regione Campania                                                                           | TASSA DI ABILITAZIONE<br>ALL'ESERCIZIO PROFESSIONALE              | 0811 - Tassa Abilitazione all'Esercizio Professionale#Or<br>dine professionale Albo degli ingegneri | 104,00      | -                                        | DA<br>PAGARE                                  | ⊕<br>₽     |
| A.Di.S.U.R.C. Azienda per II Diritto allo Studio<br>Jniversitario della Regione Campania   | test_02                                                           | 12345678555#AZ12#Mensile#01#2021                                                                    | 0,01        | -                                        | DA<br>PAGARE                                  | ⊕<br>₽     |
| A.Di.S.U.R.C. Azienda per II Diritto allo Studio<br>Jniversitario della Regione Campania   | test_02                                                           | 12345678555#AZ12#Mensile#02#2022                                                                    | 0,01        | -                                        | DA<br>PAGARE                                  | €<br>₽     |
|                                                                                            |                                                                   |                                                                                                    |             |                                          |                                               |            |

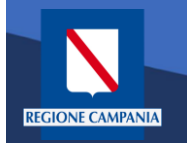

Per verificare tutte le **Posizioni Aperte** (ovvero tutti i dovuti da pagare) basterà cliccare «**Posizioni aperte**».

| pagoP                | nýpay                                                                                      | i Help                                                                                                    | Benvenuto | CH TURN I                              | IOBAND -                          | 🖡 🚺 Esci   |
|----------------------|--------------------------------------------------------------------------------------------|----------------------------------------------------------------------------------------------------|-----------|----------------------------------------|-----------------------------------|------------|
| Porta                | ale dei Pagamenti della Reg                                                                | jione Campania                                                                                                    |           | 2 Backo                                | ffice                             | R Carrello |
|                      | Posizioni aperte<br>Visualizza le posizioni<br>aperte da pagare o in<br>corso di pagamento | isi di pagamento<br>ca e paga un avviso di<br>amento                                                                                                    |           | Altre tipo<br>Scegli il t<br>campi ric | blogie<br>ipo e compila<br>hiesti | Lİ.        |
| Ente Cred<br>Regione | litore Causale Versamento<br>e Campania v search                                           | Data dal:         al:         Righe per pag           30/10/2020         Image: Solution of the solution of the s | ina       |                                        | Cerca                             |            |
| Ente<br>Creditore    | Tipo Dovuto                                                                                | Causale Versamento                                                                                                    | Importo   | Data<br>Scadenza                       | Stato                             | Azioni     |
| Regione<br>Campania  | Contributo denuncia lavori L.R. 9/83 - Genio Civile di Salerno                             | 1554#                                                                                                    | 221,00    | -                                      | DA<br>PAGARE                      | ⊕<br>]₽    |
| Regione<br>Campania  | TASSA DI ABILITAZIONE ALL'ESERCIZIO<br>PROFESSIONALE                                       | 0811 - Tassa Abilitazione all'Esercizio Professionale#Ordine professional<br>e Albo degli ingegneri                                                                                                    | 104,00    | -                                      | DA<br>PAGARE                      | ©<br>P     |
| Regione<br>Campania  | 1101 - Autorizzazione Fitosanitaria Regionale                                              | 1101#grrlsm98t22f543r                                                                                                    | 23,00     | -                                      | DA<br>PAGARE                      | e<br>P     |
|                      |                                                                                            |                                                                                                    |           |                                        | DA                                |            |

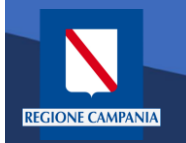

I pagamenti di tale elenco possono essere paginati e filtrati in base all'Ente Creditore, alla causale e alla data di emissione.

Per ogni Posizione Aperta viene visualizzato l'Ente Creditore, Il tipo Dovuto, la causale del versamento, l'importo, la data di scadenza, lo stato e le azioni disponibili.

| pagoP                | ny <mark>pay</mark>                                                                        | i Help                                                                                              | Benvenuto | OF TURE I                              | IOBAND -                                        | 🖡 🕞 Esci               |
|----------------------|--------------------------------------------------------------------------------------------|----------------------------------------------------------------------------------------------------|-----------|----------------------------------------|-------------------------------------------------|------------------------|
| Porta                | ale dei Pagamenti della Reg                                                                | jione Campania                                                                                      |           | 2 Backo                                | ffice                                           | 📕 Carrello             |
|                      | Posizioni aperte<br>Visualizza le posizioni<br>aperte da pagare o in<br>corso di pagamento | risi di pagamento<br>ca e paga un avviso di<br>amento                                               |           | Altre tipo<br>Scegli il t<br>campi ric | o <mark>logie</mark><br>ipo e compila<br>hiesti | a i                    |
|                      |                                                                                            |                                                                                                    |           |                                        |                                                 |                        |
| Ente Cred<br>Regione | itore Causale Versamento<br>e Campania V search                                            | Data dal:         al:         Righe per pag           30/10/2020         30/11/2020         5       | jina      |                                        | Cerca                                           |                        |
| Ente<br>Creditore    | Tipo Dovuto                                                                                | Causale Versamento                                                                                  | Importo   | Data<br>Scadenza                       | Stato                                           | Azioni                 |
| Regione<br>Campania  | Contributo denuncia lavori L.R. 9/83 - Genio Civile di<br>Salerno                          | 1554#                                                                                               | 221,00    | -                                      | DA<br>PAGARE                                    | <b>⊕</b><br>] <u>⊭</u> |
| Regione<br>Campania  | TASSA DI ABILITAZIONE ALL'ESERCIZIO<br>PROFESSIONALE                                       | 0811 - Tassa Abilitazione all'Esercizio Professionale#Ordine professional<br>e Albo degli ingegneri | 104,00    | -                                      | DA<br>PAGARE                                    | €<br>Ì≓                |
| Regione<br>Campania  | 1101 - Autorizzazione Fitosanitaria Regionale                                              | 1101#grrfsm98t22f543r                                                                               | 23,00     | -                                      | DA<br>PAGARE                                    | <b>€</b><br>}≓         |
| legione<br>Campania  | 1102 - Recupero di Finanziamenti per revoche                                               | 1102#2333                                                                                           | 23,00     | -                                      | DA<br>PAGARE                                    | €<br>Ì₽                |
|                      |                                                                                            |                                                                                                    |           |                                        |                                                 |                        |

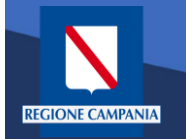

Sotto la colonna «Azioni», l'icona con disegnato un carrello permette all' utente di aggiungere al proprio carrello il pagamento della riga corrispondente, mentre l'icona con la lente di ingrandimento permette di visualizzare il

dettaglio del

pagamento.

| i Help Benvenuto     |                                                                                            |                                                                       |                                                                              |         |                                        | 🖡 🕩 Esci                                        |               |
|----------------------|--------------------------------------------------------------------------------------------|-----------------------------------------------------------------------|------------------------------------------------------------------------------|---------|----------------------------------------|-------------------------------------------------|---------------|
| Porta                | ale dei Pagamenti della Re                                                                 | gione Campania                                                        |                                                                              |         | C Backo                                | ffice                                           | Carrello      |
|                      | Posizioni aperte<br>Visualizza le posizioni<br>aperte da pagare o in<br>corso di pagamento | vvisi di pagamento<br>erca e paga un avviso di<br>agamento            | Storico transazioni<br>Visualizza lo storico delle<br>transazioni effettuate |         | Altre tipo<br>Scegli il t<br>campi ric | p <mark>logie</mark><br>ipo e compila<br>hiesti | 1             |
| Ente Cred<br>Regione | itore Causale Versamento<br>e Campania V search                                            | Data dal:         al:           30/10/2020         30/11/2            | Righe per pag<br>020 5 V                                                     | ina     |                                        | Cerca                                           |               |
| Ente<br>Creditore    | Tipo Dovuto                                                                                | Causale Versamento                                                    |                                                                              | Importo | Data<br>Scadenza                       | Stato                                           | Azioni        |
| Regione<br>Campania  | Contributo denuncia lavori L.R. 9/83 - Genio Civile di<br>Salerno                          | 1554#                                                                 | Dettaglio del<br>pagamento                                                   | 221,00  | -                                      | DA<br>PAGA                                      | e<br>F        |
| Regione<br>Campania  | TASSA DI ABILITAZIONE ALL'ESERCIZIO<br>PROFESSIONALE                                       | 0811 - Tassa Abilitazione all'Esercizio Pro<br>e Albo degli ingegneri | ofessionale#Ordine professional                                              | 104,00  | -                                      | PAGARE                                          | <b>€</b><br>₽ |
| Regione<br>Campania  | 1101 - Autorizzazione Fitosanitaria Regionale                                              | 1101#grrlsm98t22f543r                                                 | Aggiunta del pagamento<br>al Carrello                                        | 23,00   | -                                      | DA<br>PAGARE                                    | e<br>P        |
| Regione<br>Campania  | 1102 - Recupero di Finanziamenti per revoche                                               | 1102#2333                                                             |                                                                              | 23,00   | -                                      | DA<br>PAGARE                                    | Q<br>P        |

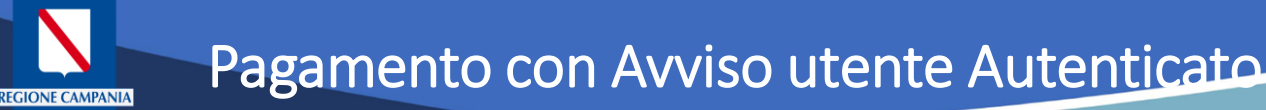

Caso alternativo: Pagamento mediante Avviso di pagamento (ricevuto dall'Ente o generato come indicato nelle slide precedenti)

### Scegliamo Avvisi di pagamento

| pagoPA mypay                                                                               |                                                                   | i Help                                                                                              | Benvenuto I | and the first of                       | -                                              | 🗈 🕞 Esci        |
|--------------------------------------------------------------------------------------------|-------------------------------------------------------------------|----------------------------------------------------------------------------------------------------|-------------|----------------------------------------|------------------------------------------------|-----------------|
| Portale dei Pagament                                                                       | i della Regione Car                                               | mpania                                                                                              |             | C Backo                                | ffice                                          | Carrello        |
| Posizioni aperte<br>Visualizza le posizioni<br>aperte da pagare o in<br>corso di pagamento | Avvisi di pagamento<br>Cerca e paga un avv<br>pagamento           | iso di Storico transazioni<br>Visualizza lo storico delle<br>transazioni effettuate                 |             | Altre tipo<br>Scegli il t<br>campi ric | <mark>ilogie</mark><br>ipo e compila<br>hiesti | i               |
| Ente Creditore Causal                                                                      | e Versamento Data dal:                                            | al: Righe per pag                                                                                   | ina         |                                        | Corco                                          |                 |
| searc                                                                                      | 30/10/2020                                                        | 30/11/2020 5 🗸                                                                                      |             |                                        | Cerca                                          |                 |
| Ente Creditore                                                                             | Tipo Dovuto                                                       | Causale Versamento                                                                                  | Importo     | Data<br>Scadenza                       | Stato                                          | Azioni          |
| Regione Campania                                                                           | Contributo denuncia lavori L.R. 9/83 -<br>Genio Civile di Salerno | 1554                                                                                                | 221,00      | -                                      | DA<br>PAGARE                                   | ©(<br>)₽        |
| Regione Campania                                                                           | TASSA DI ABILITAZIONE<br>ALL'ESERCIZIO PROFESSIONALE              | 0811 - Tassa Abilitazione all'Esercizio Professionale#O<br>rdine professionale Albo degli ingegneri | 104,00      | -                                      | DA<br>PAGARE                                   | ©<br>₽          |
| A.Di.S.U.R.C. Azienda per II Diritto allo Studio<br>Universitario della Regione Campania   | test_02                                                           | 12345678555#AZ12#Mensile#01#2021                                                                    | 0,01        | -                                      | DA<br>PAGARE                                   | œ<br>₽          |
| A.Di.S.U.R.C. Azienda per II Diritto allo Studio<br>Universitario della Regione Campania   | test_02                                                           | 12345678555#AZ12#Mensile#02#2022                                                                    | 0,01        | -                                      | DA<br>PAGARE                                   | ©<br>F          |
| A.Di.S.U.R.C. Azienda per Il Diritto allo Studio<br>Universitario della Regione Campania   | test_02                                                           | 12345678555#AZ12#Mensile#02#2017                                                                    | 0,02        | -                                      | DA<br>PAGARE                                   | @<br><b>`</b> # |

Pagina 1 di 6 - Elementi da 1 a 5

1 2 » ultima

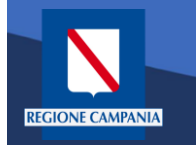

L'Avviso ha un numero specifico che lo identifica(IUV): dovremo inserirlo aggiungendo anche il codice fiscale dell'intestatario dell'avviso nel caso sia diverso dall'utente con cui si è effettuato l'accesso.

|                                                                                                    | ENTO                                                                                                    |                                         |                                                                                                    |                                                                                                    |                                                                                       |                                    |                                    |
|----------------------------------------------------------------------------------------------------|----------------------------------------------------------------------------------------------------|-----------------------------------------|----------------------------------------------------------------------------------------------------|----------------------------------------------------------------------------------------------------|---------------------------------------------------------------------------------------|------------------------------------|------------------------------------|
| test                                                                                                    | Codice Fiscale Intestatario A                                                                                                    | vviso                                   |                                                                                                    |                                                                                                    |                                                                                       | REGI                               | ONE CAMPANIA                       |
| ENTE CREDITORE                                                                                                    | Cod. Fiscale 80011990639                                                                                                    |                                         | DESTINAT                                                                                                    | ARIO AVVIS                                                                                                    | SO Cod. Fise                                                                          | cale RSSMR/                        | A85T10A562S                        |
| Regione Campania<br>Via Santa Lucia 81 80<br>390817961111<br>supporto.mypay@reg                                                                                                    | )132 Napoli (NA)<br>ione.campania.it                                                                                                    | I                                       | mario ros                                                                                                    | si                                                                                                    |                                                                                       |                                    |                                    |
| QUANTO E QUANDO PA                                                                                                    | GARE?                                                                                                    | [                                       | DOVE PAGA                                                                                                    | ARE?                                                                                                    | Lista dei canali di                                                                   | pagamento su www.a                 | igid.gov.it/pagopa                 |
| 104,00 Euro<br>Puoi pagare con una unica rata<br>L'importo è aggiornato automatici<br>subire variazioni per eventuali so<br>mora, sanzioni o interessi, ecc. I<br>userai ti potrebbero quindi chiedi<br>indicata.<br>Utilizza la porzione di | camente dal sistema e potrebbe<br>gravi, note di credito, indennità di<br>Jn operatore, il sito o l'app che<br>ere una cifra diversa da quella qui<br>avviso relativa al canale | di pa                                   | PAGA SUL<br>del tuo Ente C<br>altri canali di g<br>carte, conto c<br>PAGA SUL<br>in Banca, in R<br>Supermercato<br>gamento | C. SITO O CC<br>Creditore, della i<br>agamento. Pol<br>orrente, CBILL.<br>. TERRITOR<br>ticevitoria, dal T<br>che prefei | ON LE APP<br>tua Banca o d<br>rai pagare coi<br>lO<br>abaccaio, al B<br><b>'iSCİ.</b> | egli<br>n<br>3ancomat, al          | Fi<br>Co                           |
| BANCHE E ALTRI CANAI                                                                                                    | LI                                                                                                    |                                         |                                                                                                    |                                                                                                    |                                                                                       | RA                                 | TA UNICA                           |
| Qui accanto trovi il codice Qi<br>il codice interbancario CBILL<br>pagare attraverso il circuito<br>bancario e gli altri canali di<br>pagamento abilitati<br>Codice Arviso                                                                   | Re<br>per                                                                                                    | Destinat<br>ENTE C<br>Oggetto<br>Codice | tario<br>CREDITORE<br>del pagamen<br>CBILL Codiu<br>301                                                                    | mario rossi<br>Regione<br>nto test<br>ce Avviso<br>0 0000 00                                                             | e Campania<br>04 7624                                                                 | Euro<br>Cod. Fiscale El<br>51 8001 | 104,00<br>nte Creditore<br>1990639 |
|                                                                                                    |                                                                                                    |                                         |                                                                                                    |                                                                                                    |                                                                                       |                                    |                                    |

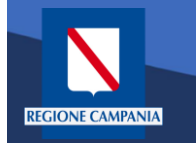

Dopo aver inserito i dati selezionare il tasto **«Cerca»** e viene mostrato il dovuto da pagare.

Per effettuare il pagamento è necessario aggiungere il pagamento al carrello selezionando l'icona evidenziata in figura

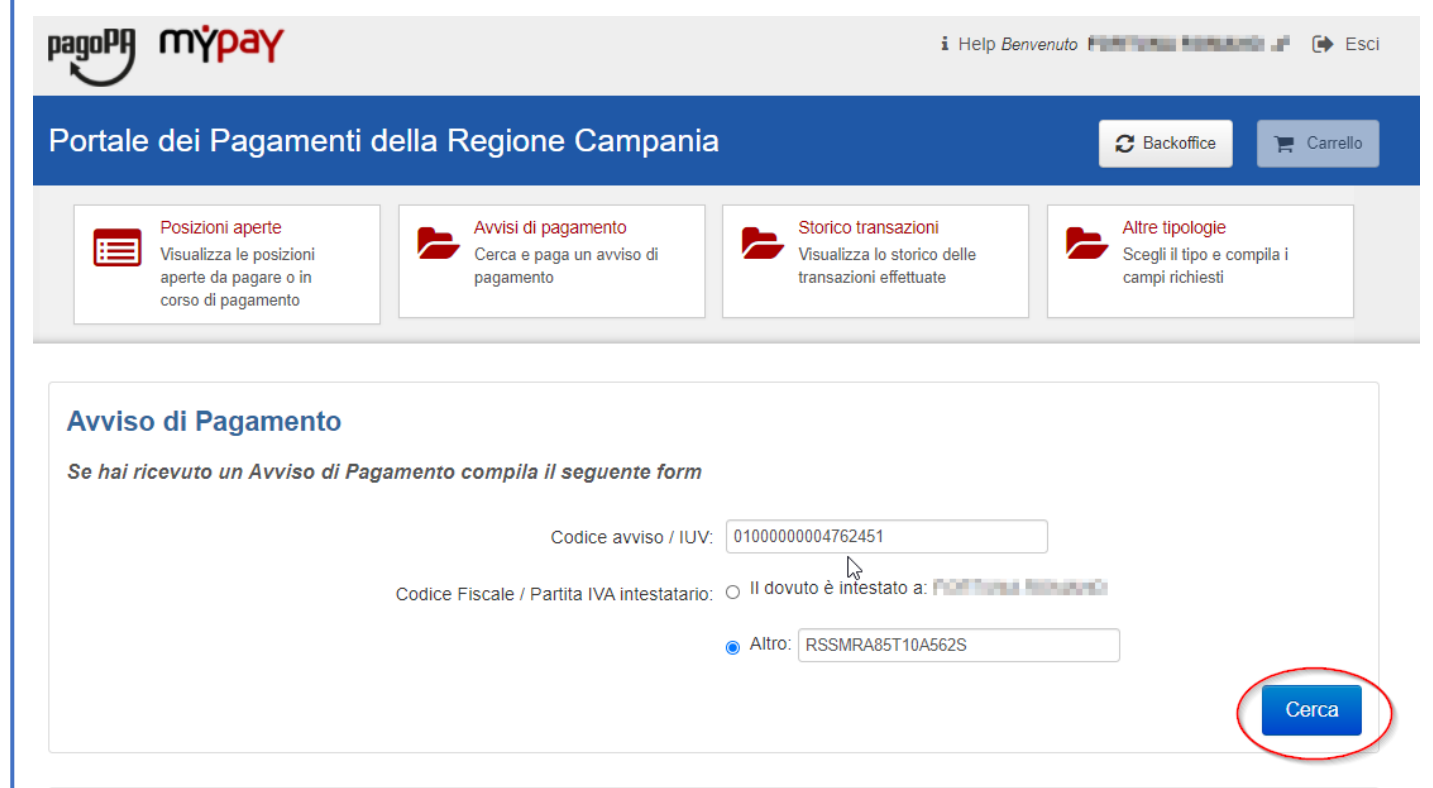

| Ente Creditore   | Tipo Dovuto                                       | Causale Versamento | Importo | Data Scadenza | Stato       | Azioni |
|------------------|---------------------------------------------------|--------------------|---------|---------------|-------------|--------|
| Regione Campania | TASSA DI ABILITAZIONE ALL'ESERCIZIO PROFESSIONALE | test               | 104,00  | -             | DA PAGARE 🖂 | Q 😭    |

L'applicazione permette di aggiungere altri pagamenti al carrello dalle **«Posizioni Aperte»** 

EGIONE CAMPANIA

Per procedere al pagamento selezionare il bottone **«Carrello»** evidenziato in figura

| pagoPf              | ) m <mark>ýpay</mark>                                                                      | i Hel                                                                                              | ) Benvenuto |                                        | onano J                           | Esci      |  |  |  |  |
|---------------------|--------------------------------------------------------------------------------------------|----------------------------------------------------------------------------------------------------|-------------|----------------------------------------|-----------------------------------|-----------|--|--|--|--|
| Porta               | Portale dei Pagamenti della Regione Campania                                               |                                                                                                    |             |                                        |                                   |           |  |  |  |  |
|                     | Posizioni aperte<br>Visualizza le posizioni<br>aperte da pagare o in<br>corso di pagamento | isi di pagamento<br>ca e paga un avviso di<br>amento                                               |             | Altre tipo<br>Scegli il t<br>campi ric | ologie<br>ipo e compila<br>hiesti | i         |  |  |  |  |
| Ente Credito        | ore Causale Versamento                                                                     | Data dal: al: Righe per pa                                                                         | gina        |                                        |                                   |           |  |  |  |  |
| Regione             | Campania 🗸 search                                                                          | 30/10/2020 🗂 30/11/2020 5 🗸                                                                        |             |                                        | Cerca                             |           |  |  |  |  |
| Ente<br>Creditore   | Tipo Dovuto                                                                                | Causale Versamento                                                                                 | Importo     | Data<br>Scadenza                       | Stato                             | Azioni    |  |  |  |  |
| Regione<br>Campania | Contributo denuncia lavori L.R. 9/83 - Genio Civile di Salerno                             | 155                                                                                                |             | -                                      | DA<br>PAGARE                      | ପ୍<br> ମ  |  |  |  |  |
| Regione<br>Campania | TASSA DI ABILITAZIONE ALL'ESERCIZIO<br>PROFESSIONALE                                       | 0811 - Tassa Abilitazione all'Esercizio Professionale#Ordine professionale<br>Albo degli ingegneri |             | -                                      | DA<br>PAGARE                      | ତ୍<br>  ମ |  |  |  |  |
| Regione<br>Campania | 1101 - Autorizzazione Fitosanitaria Regionale                                              | 1101#grrlsm98t22t543r                                                                              | 23,00       | -                                      | DA<br>PAGARE                      | ପ୍<br> ମ  |  |  |  |  |
| Regione<br>Campania | 1102 - Recupero di Finanziamenti per revoche                                               | 1102#2333                                                                                          | 23,00       | -                                      | DA<br>PAGARE                      | Q<br>F    |  |  |  |  |
| Regione<br>Campania | 1104 - Conc. Aziende Faunistico Venatoria ed<br>Agrituristiche Venatorie                   | 1104#convalida annuale/quinquennale tesserino tartufi#3333N°tesserino<br>#23                       | 3,00        | -                                      | DA<br>PAGARE                      | Q     P   |  |  |  |  |

Pagina 1 di 2 - Elementi da 1 a 5

1 2 » ultima

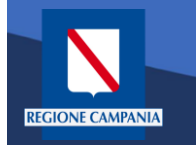

A questo punto il sistema ci chiede i dati dell'intestatario e del versante. Una volta inseriti si clicca su «Procedi con il pagamento online».

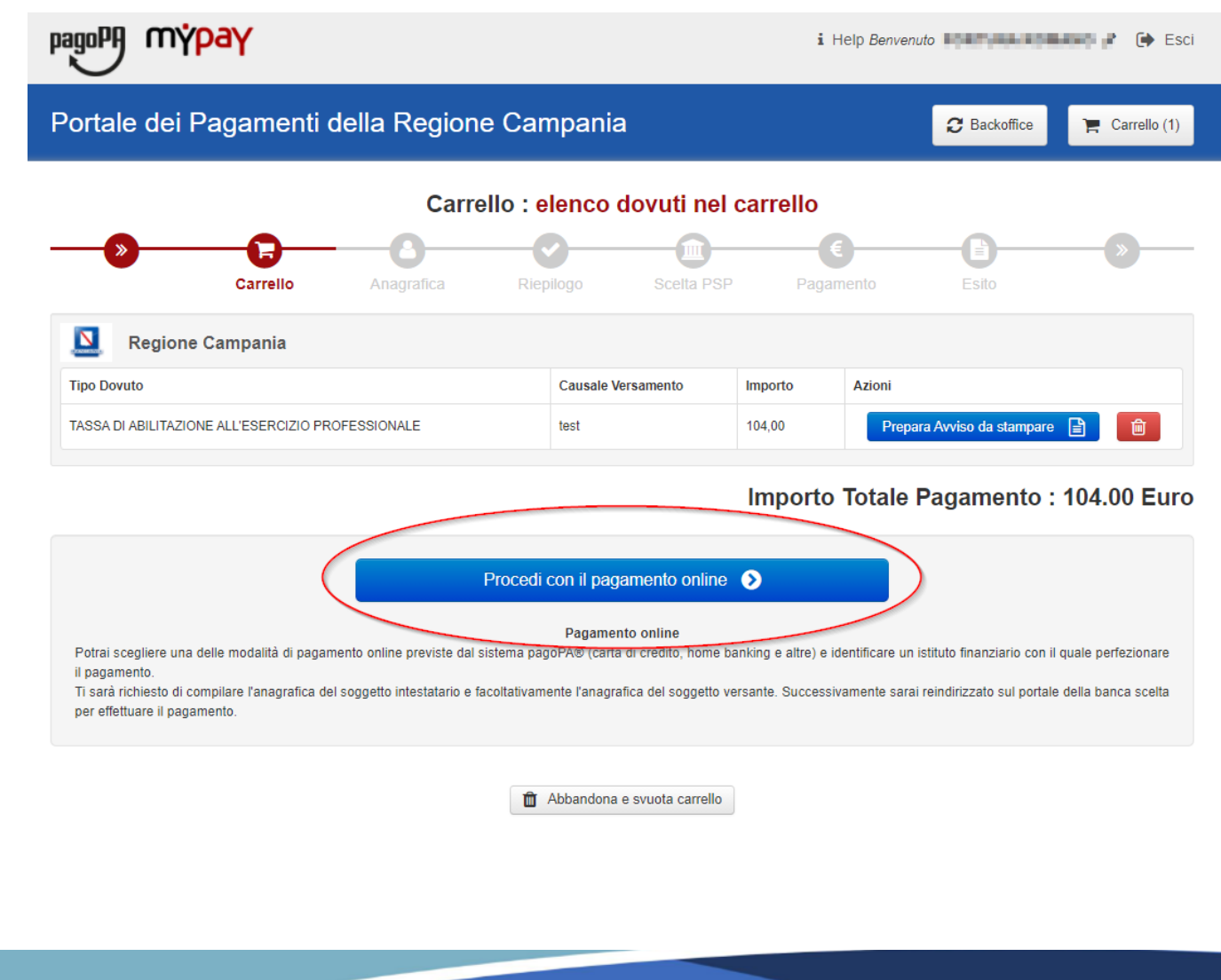

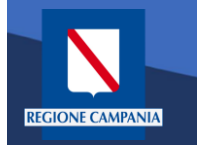

Portale dei Pagamenti della Regione Campania

Selezionando il pulsante **«Procedi»** si prosegue con il pagamento. Le schermate successive seguono lo stesso iter mostrato per il **pagamento anonimo** 

|                                                 | <u> </u>       |           | <b></b>            | E                                                                                                    | - <b>A</b> |   |
|-------------------------------------------------|----------------|-----------|--------------------|----------------------------------------------------------------------------------------------------|------------|---|
| Carrello                                        | Anagrafica     | Riepilogo | Scelta PSP         | Pagamento                                                                                                    | Esito      |   |
| Anagrafica soggetto intesta<br>RSSMRA85T10A562S | tario (1 di 1) |           | Anagrafica so      | ggetto versante                                                                                                    |            |   |
| Anagrafica:                                     |                |           | * Anagrafica:      |                                                                                                    |            |   |
| mario rossi                                     |                |           | 1                  |                                                                                                    |            |   |
| Tipo soggetto:                                  |                |           | * Tipo soggetto:   |                                                                                                    |            |   |
| Soggetto Fisico                                 |                | ~         | Soggetto Fisico    |                                                                                                    |            |   |
| Codice fiscale / Partita Iva:                   |                |           | * Codice fiscale / | Partita Iva:                                                                                                    |            |   |
| RSSMRA85T10A562S                                |                |           | 10.0.7             | 1947 ( 1947 ( 19 |            |   |
| Email:                                          |                |           | * Email:           |                                                                                                    |            |   |
| terrare descent products                        |                |           | Colors and Sta     | Colorgen and a loss                                                                                                    |            |   |
| ndirizzo                                        |                |           | Indirizzo          |                                                                                                    |            |   |
| Indirizzo                                       |                |           | via toledo         |                                                                                                    |            |   |
| 0                                               |                |           | Θ                  |                                                                                                    |            |   |
| Civico:                                         |                |           | Civico:            |                                                                                                    |            |   |
| Civico                                          |                |           | 1                  |                                                                                                    |            |   |
| >                                               |                |           | Θ                  |                                                                                                    |            |   |
| CAP:                                            |                |           | CAP:               |                                                                                                    |            |   |
| CAP                                             |                |           | 80100              |                                                                                                    |            |   |
| Nazione:                                        |                |           | Nazione:           |                                                                                                    |            |   |
| Selezionare una nazione 🗸 😡                     |                |           | ITALIA             | ~ 0                                                                                                    |            |   |
| Provincia:                                      |                |           | Provincia:         |                                                                                                    |            |   |
| ~ 0                                             |                |           | NAPOLI             | ~ 0                                                                                                    |            |   |
| ocalità:                                        |                |           | Località:          |                                                                                                    |            | 2 |
| ~ 0                                             |                |           | NAPOLI             | ~ 0                                                                                                    |            |   |

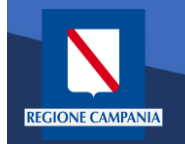

E' possibile visualizzare l'elenco dei pagamenti effettuati selezionando «**Storico Transazioni**»

| pagoF                | n ybak                                                                                     | i Help                                                                                              | Benvenuto | FOR FLORE                              | IOBALADO ,                        | 🖡 🕞 Esci   |
|----------------------|--------------------------------------------------------------------------------------------|----------------------------------------------------------------------------------------------------|-----------|----------------------------------------|-----------------------------------|------------|
| Porta                | ale dei Pagamenti della Rec                                                                | jione Campania                                                                                      |           | C Backo                                | office                            | 📕 Carrello |
|                      | Posizioni aperte<br>Visualizza le posizioni<br>aperte da pagare o in<br>corso di pagamento | risi di pagamento<br>ca e paga un avviso di<br>amento                                               |           | Altre tipo<br>Scegli il t<br>campi ric | blogie<br>ipo e compila<br>hiesti | a i        |
|                      |                                                                                            |                                                                                                    |           |                                        |                                   |            |
| Ente Cred<br>Regione | litore Causale Versamento<br>e Campania V search                                           | Data dal:         al:         Righe per pag           30/10/2020         30/11/2020         5       | ina       |                                        | Cerca                             |            |
| Ente<br>Creditore    | Tipo Dovuto                                                                                | Causale Versamento                                                                                  | Importo   | Data<br>Scadenza                       | Stato                             | Azioni     |
| Regione<br>Campania  | Contributo denuncia lavori L.R. 9/83 - Genio Civile di<br>Salerno                          | 1554#                                                                                               | 221,00    | -                                      | DA<br>PAGARE                      | €<br>₽     |
| Regione<br>Campania  | TASSA DI ABILITAZIONE ALL'ESERCIZIO<br>PROFESSIONALE                                       | 0811 - Tassa Abilitazione all'Esercizio Professionale#Ordine professional<br>e Albo degli ingegneri | 104,00    | -                                      | DA<br>PAGARE                      | ି<br>ଅ     |
| Regione<br>Campania  | 1101 - Autorizzazione Fitosanitaria Regionale                                              | 1101#grrlsm98t22f543r                                                                               | 23,00     | -                                      | DA<br>PAGARE                      | ତ୍<br>ଅ    |
| Regione              | 4400 D                                                                                     | 44012000                                                                                            | 22.00     |                                        | DA                                | œ          |

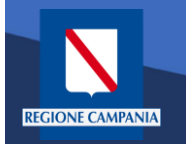

E' possibile ricercare i pagamenti effettuati filtrando per Ente Creditore, causale del versamento e data di pagamento.

E' possibile visualizzare il dettaglio del pagamento e stamparne la ricevuta telematica.

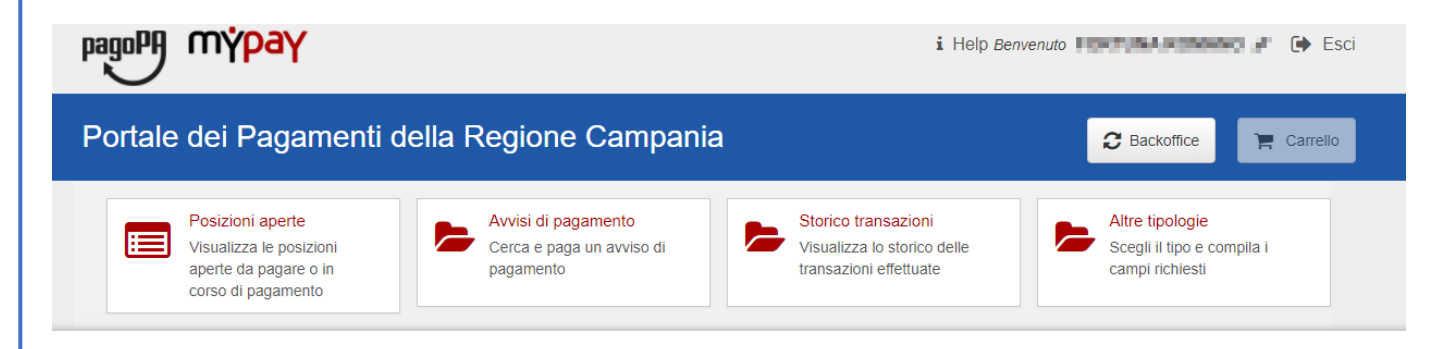

#### Archivio : storico dei pagamenti

| Ente Cred           | tore Causale Versamento                                                            | Data dal:<br>30/09/2020                                 | al:<br>30/10/2020                                 | Righe per pa<br>5 ✔ | gina   |            | Cerca  |        |
|---------------------|------------------------------------------------------------------------------------|---------------------------------------------------------|---------------------------------------------------|---------------------|--------|------------|--------|--------|
| Ente<br>Creditore   | Tipo Dovuto                                                                        | Causale Versamento                                      | Dettaglio del                                     | nporto              | Valuta | Data       | Stato  | Azioni |
| Regione<br>Campania | ARISGAN - Addizionale Regionale sul Gas<br>Naturale/Imposta sostitutiva - CAUZIONI | , L                                                     | pagamento<br>Stampa della Ricevuta                |                     | EUR    | 30/10/2020 | PACATO | Q<br>B |
| Regione<br>Campania | TASSA DI ABILITAZIONE ALL'ESERCIZIO<br>PROFESSIONALE                               | 0811 - Tassa Abilitazione a<br>dine professionale Geome | Telematica<br>Il'Esercizio Professional Or<br>tra | 104,00              | EUR    | 30/10/2020 | PAGATO | •      |
| Regione<br>Campania | ARISGAN - Addizionale Regionale sul Gas<br>Naturale/Imposta sostitutiva - CAUZIONI | 0817 - ARISGAN - Cauzion<br>65432D Integrativa SI       | ni Mensilita (01/2015) NAO                        | 23,00               | EUR    | 30/10/2020 | PAGATO | •      |
| Regione<br>Campania | TASSA DI ABILITAZIONE ALL'ESERCIZIO<br>PROFESSIONALE                               | 0811 - Tassa Abilitazione a<br>dine professionale Geome | ll'Esercizio Professional Or<br>tra               | 104,00              | EUR    | 30/10/2020 | PAGATO | •      |

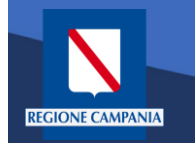

Nella sezione Altre tipologie è possibile effettuare un pagamento spontaneo

| pagoPA mypay                                                                               | i Help                                                            | Benvenuto                                                                                           | OFTENS  | CORVED ,                               | # 🕩 Es                                          |         |  |  |  |
|--------------------------------------------------------------------------------------------|-------------------------------------------------------------------|----------------------------------------------------------------------------------------------------|---------|----------------------------------------|-------------------------------------------------|---------|--|--|--|
| Portale dei Pagament                                                                       | Portale dei Pagamenti della Regione Campania                      |                                                                                                    |         |                                        |                                                 |         |  |  |  |
| Posizioni aperte<br>Visualizza le posizioni<br>aperte da pagare o in<br>corso di pagamento | Avvisi di pagamento<br>Cerca e paga un avv<br>pagamento           | iso di Storico transazioni<br>Visualizza lo storico delle<br>transazioni effettuate                 |         | Altre tipo<br>Scegli il t<br>campi ric | o <mark>logie</mark><br>ipo e compila<br>hiesti |         |  |  |  |
| Ente Creditore Causa<br>- V searc                                                          | le Versamento Data dal:<br>30/10/2020                             | al: Righe per pagi<br>30/11/2020 5 V                                                                | na      |                                        | Cerca                                           | ]       |  |  |  |
| Ente Creditore                                                                             | Tipo Dovuto                                                       | Causale Versamento                                                                                  | Importo | Data<br>Scadenza                       | Stato                                           | Azioni  |  |  |  |
| Regione Campania                                                                           | Contributo denuncia lavori L.R. 9/83 -<br>Genio Civile di Salerno | 1554#                                                                                               | 221,00  | -                                      | DA<br>PAGARE                                    | €<br>₽  |  |  |  |
| egione Campania                                                                            | TASSA DI ABILITAZIONE<br>ALL'ESERCIZIO PROFESSIONALE              | 0811 - Tassa Abilitazione all'Esercizio Professionale#Or<br>dine professionale Albo degli ingegneri | 104,00  | -                                      | DA<br>PAGARE                                    | €<br>₽  |  |  |  |
| .Di.S.U.R.C. Azienda per Il Diritto allo Studio<br>niversitario della Regione Campania     | test_02                                                           | 12345678555#AZ12#Mensile#01#2021                                                                    | 0,01    | -                                      | DA<br>PAGARE                                    | ତ୍<br>ଜ |  |  |  |
| .Di.S.U.R.C. Azienda per Il Diritto allo Studio<br>Iniversitario della Regione Campania    | test_02                                                           | 12345678555#AZ12#Mensile#02#2022                                                                    | 0,01    | -                                      | DA<br>PAGARE                                    | ି<br>ଜୁ |  |  |  |
|                                                                                            |                                                                   |                                                                                                    |         |                                        | <b>D</b> .                                      |         |  |  |  |

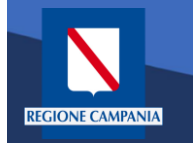

Selezioniamo l'ente per il quale effettuare il pagamento

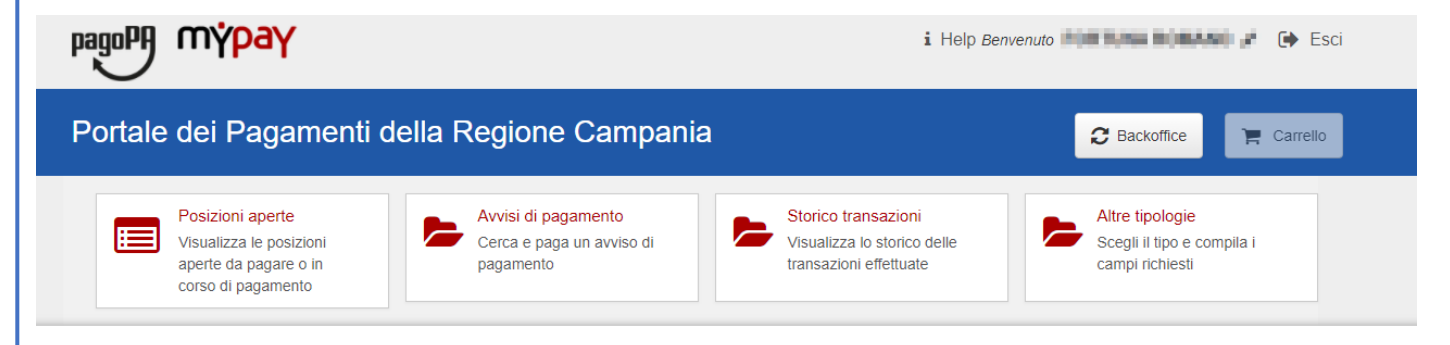

#### Scelta beneficiario

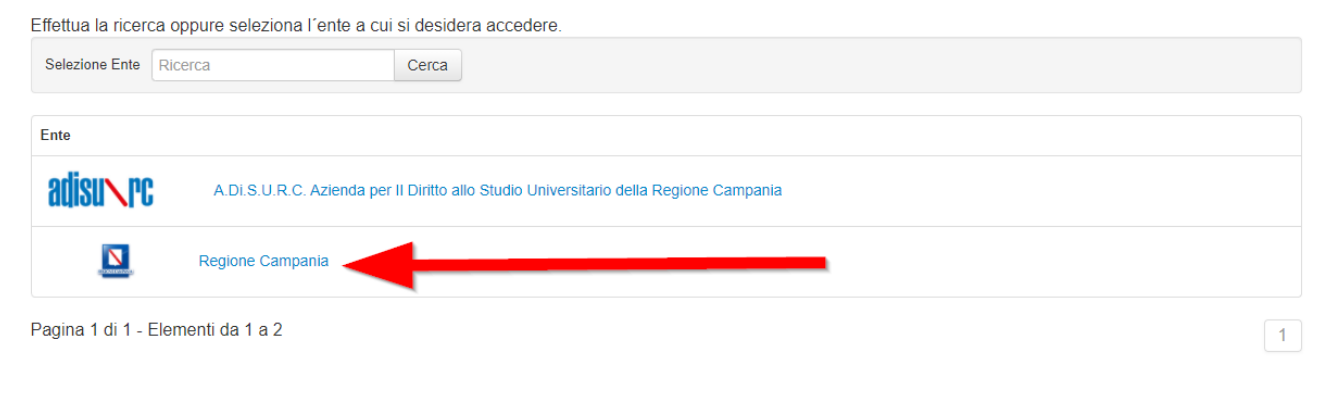

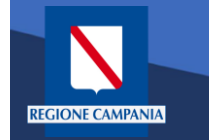

### Pagamento Spontaneo utente Autenticato

|                                          |                                                                                                  | i Help Benvenuto                                                                                                    |
|------------------------------------------|--------------------------------------------------------------------------------------------------|----------------------------------------------------------------------------------------------------|
|                                          | Portale dei Pagamenti della Regione Campania                                                     | Carrello                                                                                                    |
|                                          | Posizioni aperte<br>Visualizza le posizioni<br>aperte da pagare o in<br>corso di pagamento       | Storico transazioni<br>Visualizza lo storico delle<br>transazioni effettuate                                                                                                    |
| Dobbiamo quindi<br>scegliere la          | Negione Campania                                                                                 |                                                                                                    |
| tipologia di                             | Altre tipologie di pagamento                                                                     | 0201 - Costo fotocopie delibere e decreti                                                                                                    |
| tributo tra quelli<br>che l'ente mette a | Scegli il tipo di pagamento e procedi alla<br>compilazione dei campi richiesti<br>Filtra elenco: | 0202 - Entrate per conto terzi per l'imposta di registro e l'imposta di bollo per<br>la registrazione dei contratti stipulati dall'Ufficiale rogante della Giunta<br>regionale. |
| disposizione.                            |                                                                                                  | 0203 - Versamenti volontari per la maturazione del diritto alla indennità differita (L.R. N. 7/2019)                                                                            |
|                                          |                                                                                                  | 0204 - Versamenti volontari per la maturazione del diritto all'assegno vitalizio<br>(ex art. 3, L.R. N. 13/1996 artt. 2 e 3 L.R. N. 38/2012)                                    |
|                                          |                                                                                                  | 0205 - Contributi pensionistici a carico dipendente (ART. 38 DELLA LEGGE 488/99)                                                                                                |
|                                          |                                                                                                  | 0401 - Recupero spese giudiziarie                                                                                                    |
|                                          |                                                                                                  | 0405 - Rimborso imposta di registro non a carico dell'Ente                                                                                                    |

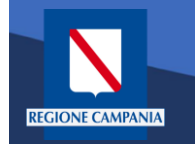

Il sistema presenta una maschera di inserimento delle informazioni necessarie per l'effettuazione del pagamento

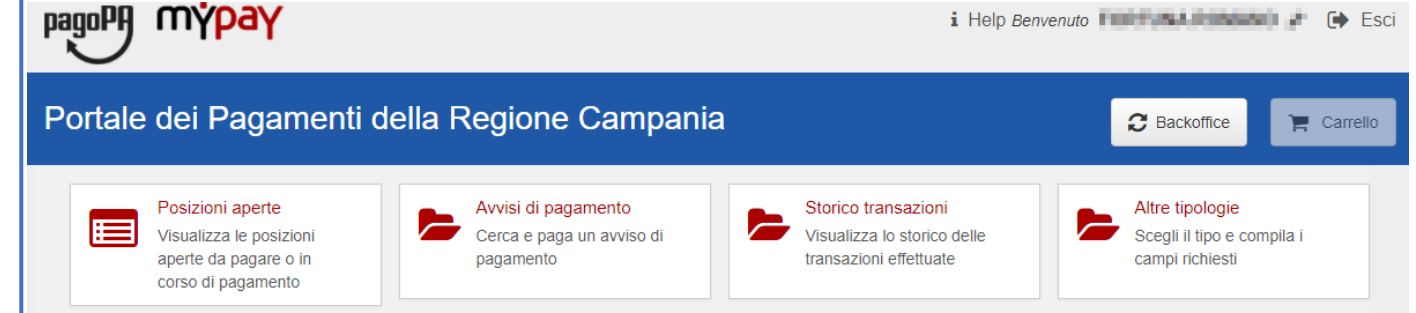

Pagamento Dovuto : 0202 - Entrate per conto terzi per l'imposta di registro e l'imposta di bollo per la registrazione dei contratti stipulati dall'Ufficiale rogante della Giunta regionale.

| CIG *     | 0 |          |                      |   |
|-----------|---|----------|----------------------|---|
| Causale * | Θ |          |                      |   |
| CUP       | 0 |          |                      |   |
| Importo*  |   |          |                      |   |
|           |   | Indietro | Aggiungi al carrello | Ħ |
|           |   |          |                      |   |
|           |   |          |                      |   |

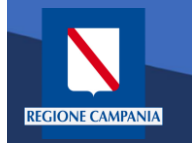

In modalità pagamento autenticato non occorre inserire la propria email, basterà cliccare su «**Aggiungi al carrello»** per continuare il pagamento.

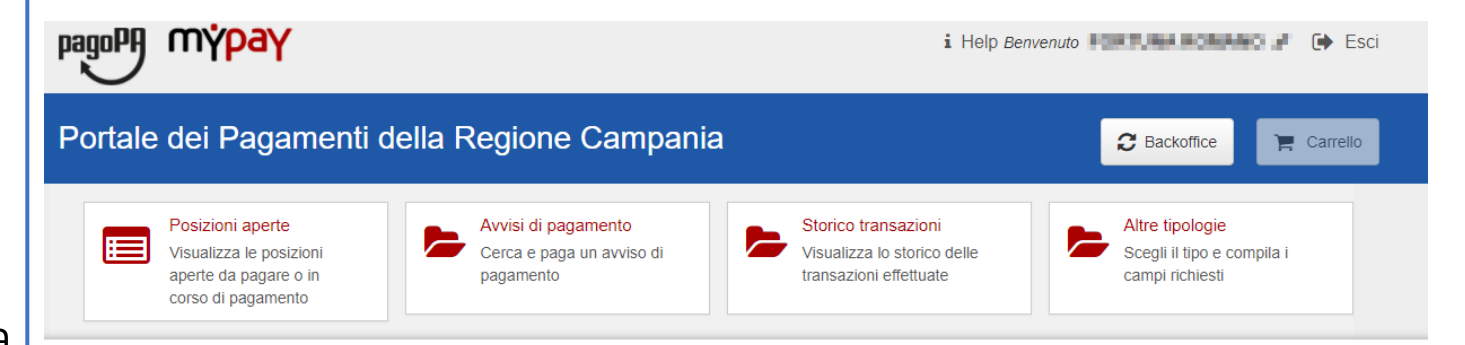

Pagamento Dovuto : 0202 - Entrate per conto terzi per l'imposta di registro e l'imposta di bollo per la registrazione dei contratti stipulati dall'Ufficiale rogante della Giunta regionale.

| CIG *     | 1234FRN12           | 0                               |
|-----------|---------------------|---------------------------------|
| Causale * | pagamento anno 2020 | 0                               |
| CUP       |                     | 0                               |
| Importo*  | 150€                | ]                               |
|           |                     | Indietro Aggiungi al carrello 😭 |

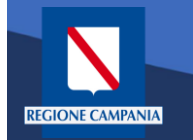

Viene quindi presentato il **carrello** per il pagamento.

La **causale** contiene i valori scelti nella schermata precedente.

|                                                                                                    | Carrell                                                                   | lo : eler                                        | nco dovuti nel ca                                                                                              | rrello                             |                                      |                                                 |                                                   |
|----------------------------------------------------------------------------------------------------|---------------------------------------------------------------------------|--------------------------------------------------|----------------------------------------------------------------------------------------------------|------------------------------------|--------------------------------------|-------------------------------------------------|---------------------------------------------------|
| Carrello                                                                                                    | Anagrafica                                                                | Riepilog                                         | o Scelta PSP                                                                                                   | Pagan                              | nento                                | Esito                                           | »                                                 |
| Regione Campania                                                                                                    |                                                                           |                                                  |                                                                                                    |                                    |                                      |                                                 |                                                   |
| Tipo Dovuto                                                                                                    |                                                                           |                                                  | Causale Versamento                                                                                             | Importo                            | Azioni                               |                                                 |                                                   |
| )202 - Entrate per conto terzi per l'imposta di<br>egistrazione dei contratti stipulati dall'Ufficiale                                        | registro e l'imposta di bollo per<br>e rogante della Giunta regionale     | ·la<br>e.                                        | 0202#CIG:1234FRN12#paga<br>mento anno 2020#CUP:                                                                | 150,00                             | Prepara                              | a Avviso da stampa                              | re 🖹 🔟                                            |
|                                                                                                    |                                                                           |                                                  | li li                                                                                                    | nporto                             | Totale P                             | agamento                                        | : 150.00 Euro                                     |
| Potrai scegliere una delle modalità di paga<br>il pagamento.<br>Ti sarà richiesto di compilare l'anagrafica c<br>per effettuare il pagamento. | Pr<br>amento online previste dal sist<br>del soggetto intestatario e facc | rocedi con<br>Pi<br>tema pagoPA<br>oltativamente | il pagamento online<br>agamento online<br>© (carta di credito, home bankir<br>l'anagrafica del soggetto versar | ig e altre) e id<br>ite. Successiv | ientificare un is<br>ramente sarai r | tituto finanziario cor<br>eindirizzato sul port | n il quale perfezionare<br>ale della banca sceita |

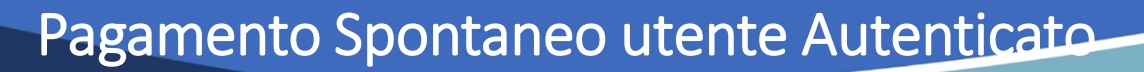

Dobbiamo ora scegliere se procedere con la generazione e stampa dell'avviso (così da poter pagare in secondo tempo, anche non online) o procedere direttamente con il pagamento online. Proseguiamo con il pagamento online

**REGIONE CAMPANIA** 

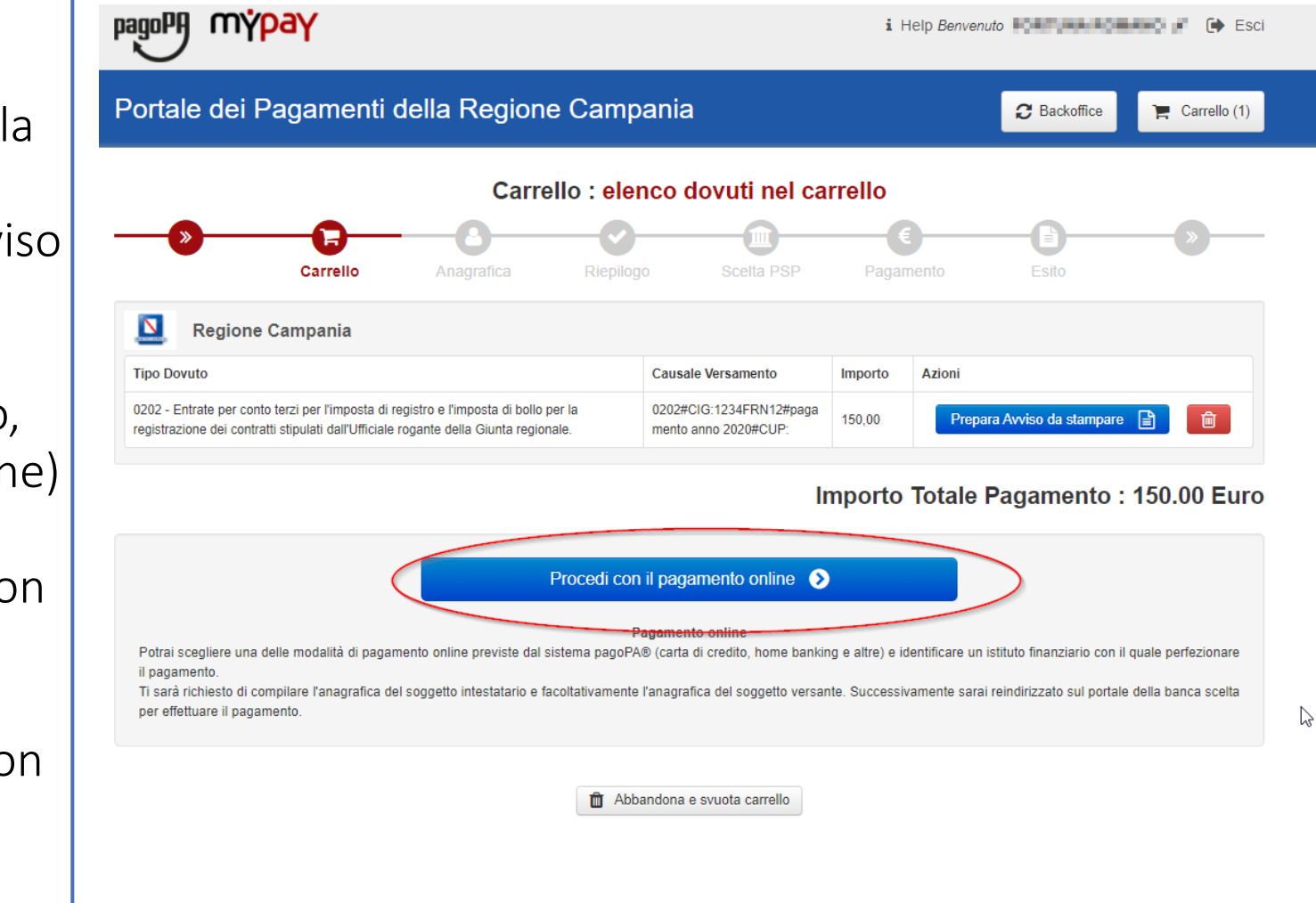

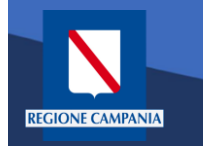

pagoPA mýpay

Il sistema chiede di inserire i dati anagrafici relativi al soggetto pagatore.

Selezionando «**Procedi**» si confermano i dati inseriti.

| Anagrafica : dati anagrafici del soggetto intestatario |                  |           |                      |                    |       |   |  |  |  |
|--------------------------------------------------------|------------------|-----------|----------------------|--------------------|-------|---|--|--|--|
| Carrell                                                | o Anagrafica     | Riepilogo | Scelta PSP           | €<br>Pagamento     | Esito | > |  |  |  |
| Anagrafica soggetto intes                              | tatario (1 di 1) |           | Anagrafica sog       | getto versante     |       |   |  |  |  |
| Anagrafica:                                            |                  |           | * Anagrafica:        |                    |       |   |  |  |  |
|                                                        |                  |           | F                    |                    |       |   |  |  |  |
| Tipo soggetto:                                         |                  |           | * Tipo soggetto:     |                    |       |   |  |  |  |
| Soggetto Fisico                                        |                  | ~         | Soggetto Fisico      |                    |       |   |  |  |  |
| Codice fiscale / Partita Iva:                          |                  |           | * Codice fiscale / F | Partita Iva:       |       |   |  |  |  |
|                                                        |                  |           | P                    |                    |       |   |  |  |  |
| Email:                                                 |                  |           | * Email:             |                    |       |   |  |  |  |
| supporto.mypay@regione.campan                          | ia.it            |           | supporto.mypay@re    | egione.campania.it |       |   |  |  |  |
|                                                        |                  |           |                      |                    |       |   |  |  |  |
| ndirizzo:                                              |                  |           | Indirizzo:           |                    |       |   |  |  |  |
|                                                        |                  |           |                      |                    |       |   |  |  |  |
| 9<br>01:4                                              |                  |           | <b>O</b>             |                    |       |   |  |  |  |
| 1 CIVICO:                                              |                  |           | CIVICO:              |                    |       |   |  |  |  |
|                                                        |                  |           |                      |                    |       |   |  |  |  |
| 04.5                                                   |                  |           | 045                  |                    |       |   |  |  |  |
| 80100                                                  |                  |           | 80100                |                    |       |   |  |  |  |
|                                                        |                  |           | •                    |                    |       |   |  |  |  |
| Nazione:                                               |                  |           | Nazione:             |                    |       |   |  |  |  |
| ITALIA V                                               | Θ                |           | ITALIA               | ~ 0                |       |   |  |  |  |
| Provincia:                                             |                  |           | Provincia:           |                    |       |   |  |  |  |
| NAPOLI V                                               | 0                |           | NAPOLI               | ~ o                |       |   |  |  |  |
| ocalità:                                               |                  |           | Località:            |                    |       |   |  |  |  |
|                                                        | 0                |           | NAPOLI               | ~                  |       |   |  |  |  |

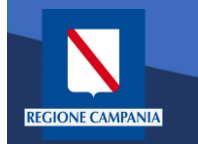

mypay

pagoPA

Il sistema mostra un riepilogo prima di procedere al pagamento. Da qui in poi gli step saranno identici a quelli del **pagamento anonimo** 

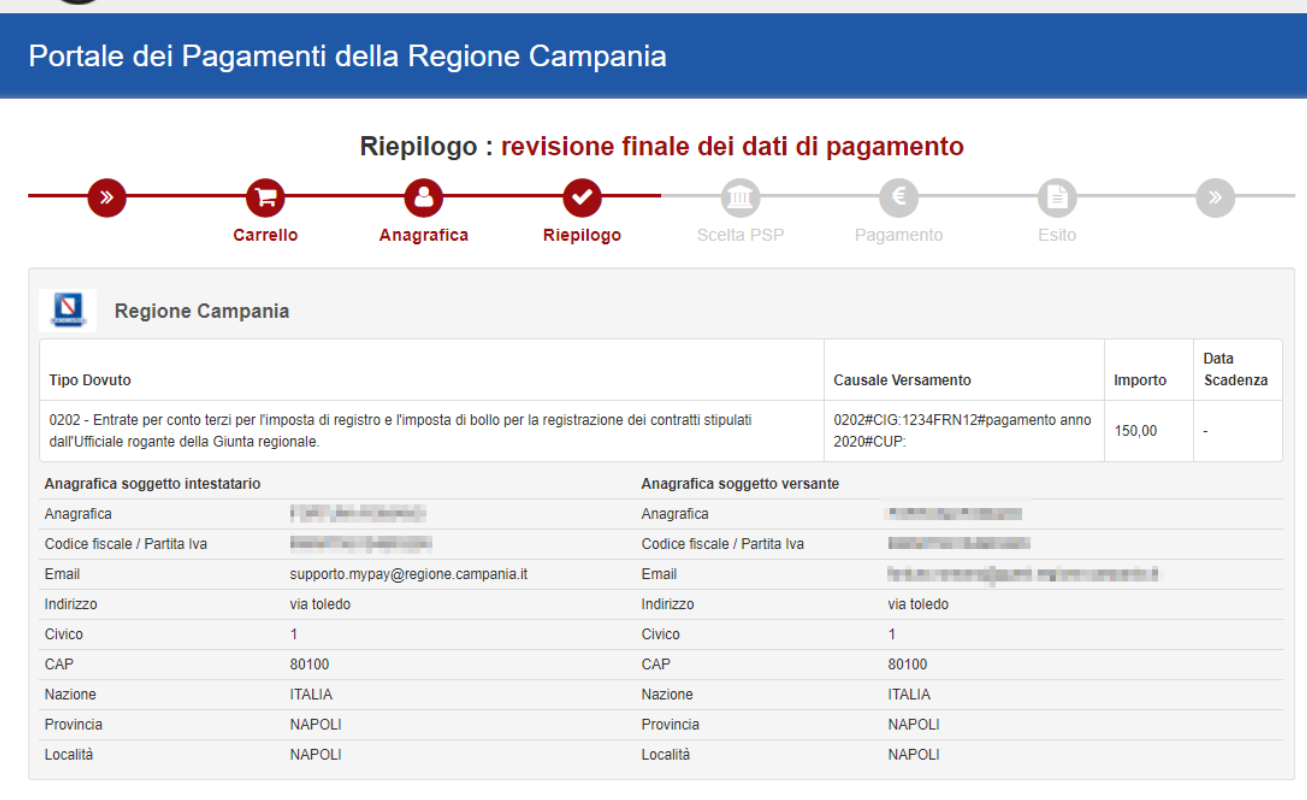

#### Importo Totale Pagamento : 150.00 Euro

🚯 Attenzione: cliccando sul pulsante "Procedi al pagamento" verrai reindirizzato al Prestatore di Servizi di Pagamento scelto

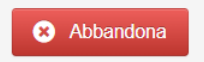

Quando si effettua l'autenticazione un «**pagamento spontaneo»** può essere pagato cumulativamente insieme ad altri dovuti facenti parte dello stesso carrello.

**REGIONE CAMPANIA** 

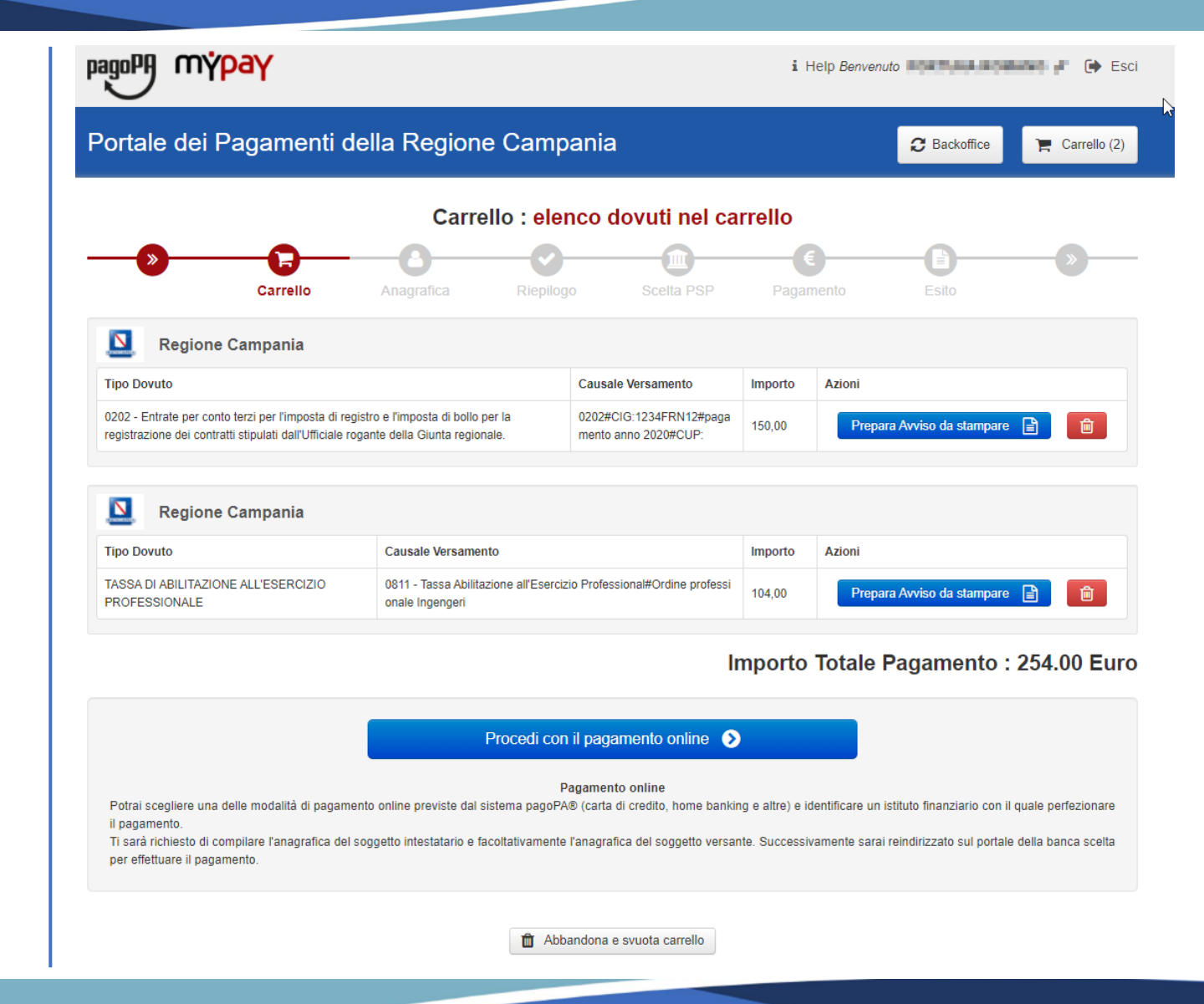

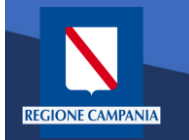

Con l'aggiornamento alla versione 5.9 è possibile pagare più dovuti, **anche verso enti diversi**, in una sola transazione, aggiungendoli tutti al carrello, così da pagare una sola vola la commissione, se prevista.

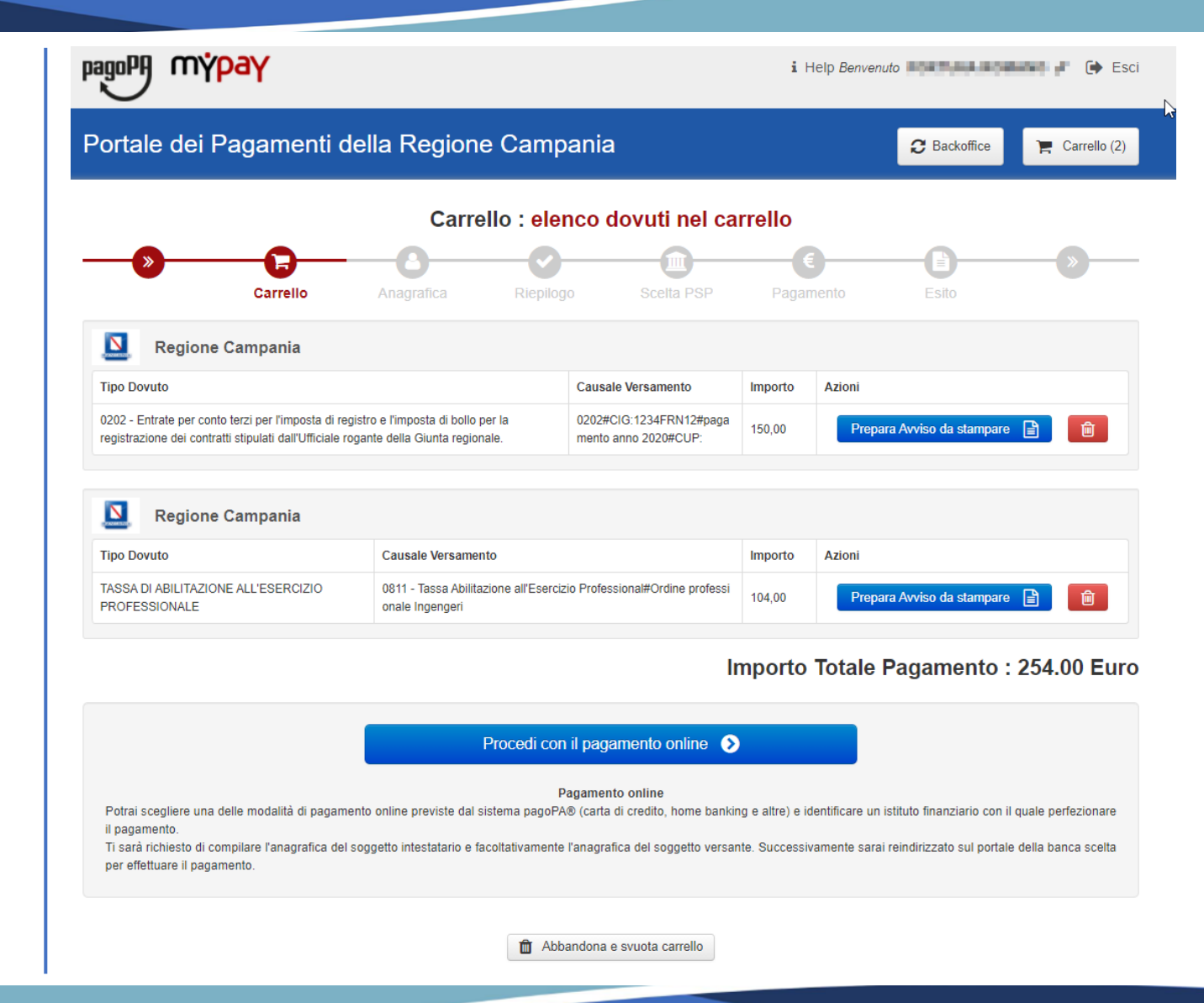